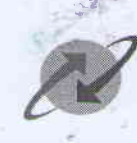

भारत संचार निगम लिमिटेड (भारत सरकार का उपक्रम) BHARAT SANCHAR NIGAM LIMITED (A Govt. of India Enterprise)

No. 3-6/2022-RSTG

URGENT TIME-BOUND Date: 29.08.2022

То

## All the CGMs (Territorial and Non Territorial Circles) BSNL

## Sub: Online IPMS 2.0 for Executives for the Month of August & September 2022.

In continuation of this office letter no. 3-2/2022-Restg number dated 25.08.22 vide which revised GPMS 2.0 scorecards for circles were conveyed, it is informed that bimonthly IPMS KPIs/targets will be assigned online through ESS. The menu item/tab will be active in ESS from 31.08.2022 for assigning KPIs/targets to each executive for the months of Aug-Sep 2022.

Restructuring cell will hold a VC regarding the same at 12 pm 30.8.2022 for all GM HRs of circles, time and link for which will be shared in due course. Also, please find enclosed with this letter, the following documents for reference and guidance.

- Annexure 1 Guidelines for online IPMS in ESS
- Annexure 2 Online IPMS User Manual

It is informed that GPMS of Business Areas will be required for giving IPMS targets. So Circles who have not finalized the same, may kindly do at the earliest with a copy to Restructuring cell on email <u>dmrestg1@gmail.com</u> BSNL CO. Further Reporting Officers may assign KPIs/targets (maximum 3 KPIs per job role) to all subordinates reporting to them by 5.09.2022. Achievements for the IPMS period Aug-Sep 2022 may be entered by concerned executives by 5.10.2022

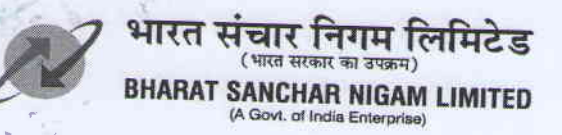

For any assistance with regards to ESS, LI/L2 SPOCS of ERP in the respective Circles/BAs may be contacted. For addition of a new job role or for any clarification, the following Nodals in Restructuring cell may be contacted telephonically or by email (dmrestg@gmail.com).

• North and South zone circles - Sh. Yogesh Nagar 9868185103

Smt. Sonali Saini 9868833370 Smt. Santosh Saini 9868151579 Sh. Anil Kumar 9416890777

East and West zone circles–

Encl: - As above

PGM(Restg./WS&I)

Copy tó:

- 1. PPS to CMD BSNL
- 2. PS to Functional Directors, BSNL CO
- 3. All Nodal Officers of the GPMS

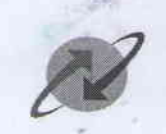

SANCHAR NIGAM LIMITED

#### Annexure I

### **Guidelines for Online IPMS in ESS**

- 1. IPMS will be initiated for every executive. Reporting Officers will initiate the IPMS in ESS for all subordinates working directing under them by following the User manual (Annexure 2).
- 2. IPMS shall be bimonthly, i.e. separate IPMSs will be initiated for Aug-Sep, Oct-Nov, Dec-Jan, Feb-March, Apr-May and June-July periods.
- 3. In brief, the sequence of tasks is "Assign Job Role -> Assign KPI ->-> Specify KPI Type->Assign Target -> Assign Weightages".
- 4. An executive may be assigned more than one job role, e.g. CM sales (job role 1) and BTS maintenance (job role 2). Maximum 3 KPIs can be given per job role.
- 5. Job roles shall be selected from dropdown menu in the online IPMS system. Due to technical limitations the option of 'Any Other' is not provided in the dropdown menu. To assign a job role that is not in the dropdown menu, concerned reporting officer may email the requirement to <u>dmrestg1@gmail.com</u> and the new job role shall be added.
- 6. For each 'Job Role' selected, KPIs may be selected from dropdown menu or any new KPI may be entered by the Reporting Officer by selecting 'Any other option'. KPI type shall also be specified it can be numeric, days, date, hours, amount, ratio or percentage.
- 7. Targets for each KPI shall be entered. Values for assessing performance levels as Good, Very Good and Excellent shall also be specified. It may be noted that by default, Target value shall be equal to the 'Excellent' performance level.
- 8. Weightages also has to be specified. Numeric, Amount and Ratio KPIs can be specified 'With Scaling' which means that achievement below 'Good' will be graded on a linear scale. 'Without scaling' means that achievement below 'Good' will be not be graded and allocated weighted score 0. The total percentage of weightages of all KPIs shall be 100%.
- 9. Once targets are assigned and IPMS is submitted in the system, it cannot be modified. Therefore, Reporting Officers are advised to use the facility of 'Save' until targets are final.
- 10. Once IPMS is generated, the executive can login into ESS and view the IPMS KPIs/targets. The concerned executive will also receive SMS and e-mail notification.

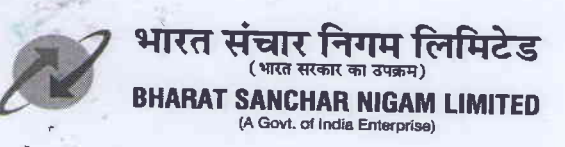

Achievements will be entered/submitted by the executive by logging in ESS and following the procedure in the User Manual.

- 11. Reporting Officer has the option to agree or disagree with the achievements. If he/she agrees with all achievements, weighted scores will be calculated and IPMS closed/completed.
- 12. In case of disagreement, Reporting Officer shall input an alternate value of achievement in respective field and forward to Reviewing Officer by inputting/selecting pernr number (HRMS number) of next level officer, who will have purview to decide.
- 13. Reviewing Officer may agree with the evaluation of the reporting officer or disagree. In case of disagreement with reporting officer, Reviewing officer shall input an alternate value in the respective field. After reviewing officer submits, weighted scores will be calculated and IPMS will be closed/completed.
- 14. Reviewing Officer will receive IPMS only in the case of disagreement.

| _ | 1                                                                                                    | 1              |               | 13             |            |
|---|----------------------------------------------------------------------------------------------------|----------------|---------------|----------------|------------|
|   | IPMS period                                                                                                    | KPI/Targets to | Achievements  | Reporting      | Reviewing  |
|   | and the second second                                                                                          | be assigned by | to be entered | Officer to     | Officer to |
|   | the second second second second second second second second second second second second second second second s | Reporting      | by executive  | agree/disagree | decide     |
|   |                                                                                                    | Officer by     | by            |                |            |
| 1 | Aug-Sep                                                                                                    | 25 July        | 5 Oct         | 10 Oct         | 15 Oct     |
| 2 | Oct-Nov                                                                                                    | 25 Sep         | 5 Dec         | 10 Dec         | 15 Dec     |
| 3 | Dec-Jan                                                                                                    | 25 Nov         | 5 Feb         | 10 Feb         | 15 Feb     |
| 4 | Feb-Mar                                                                                                    | 25 Jan         | 5 Apr         | 10 Apr         | 15 Apr     |
| 5 | Apr-May                                                                                                    | 25 Mar         | 5 June        | 10 June        | 15 June    |
| 6 | June-July                                                                                                    | 25 May         | 5 Aug         | 10 Aug         | 15 Aug     |

15. Cut off dates will be as below. However, for the initial Aug-Sep 2022 cycle, cutoff dates will be notified separately.

- 14. The system will allocate marks, multiply by weightages and calculate and display the weighted scores for the bimonthly period.
  - a) Marks for 'Good' performance level = 60, Very Good = 80, Excellent = 100.
  - b) For KPIs without scaling, 0 marks will be given for rating below good. For KPI with scaling such as revenue parameters, there will be linear scaling in the performance evaluation i.e. below Good, linear marks will be given)
  - c) Achievement between Good and V.Good and between Good and Excellent would be linearly scaled. Ratio-Below **Good** performance level there will be zero marks. Date and Days –Below **Good** performance level there will be zero marks.

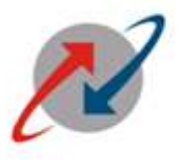

भारत संचार निगम लिमिटेड

BHARAT SANCHAR NIGAM LIMITED

(A Govt. of India Enterprise)

# **IPMS User Manual**

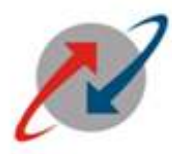

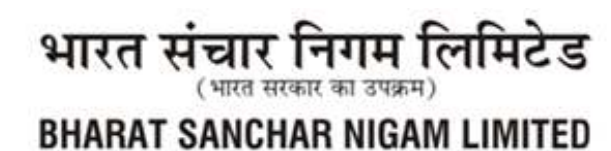

(A Govt. of India Enterprise)

## **Overview of IPMS process in ERP-ESS**

### **IPMS** –tocreate **IPMS** for **Executives**.

| Path    | Employee Self Services →IPMS                                  |
|---------|---------------------------------------------------------------|
|         |                                                               |
| Purpose | To create Bimonthly IPMS by controlling officer for immediate |
|         | subordinateExecutivesand submission of targets achieved by    |
|         | subordinatesæns complete worknow in ESS                       |

### **Process Parts:**

**Part-1:**IPMS creation by Controlling Officer for each immediate Subordinate Executives& Assignment of KPIstargets

Part-II:Submission of Target Achieved i.r.o. each KPIs by the Subordinate Employee.

Part-III: Evaluation of each KPIby Controlling Officer

**Part-IV:** In case of disagreement by the controlling officers i.r.o. any KPI achievement submission, the IPMS flows to the next higher officer (Reviewing Officer)for final evaluation w.r.t. disagreed KPIs only.

Detailed IPMS Process steps i.r.o. each process parts are given below

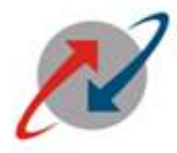

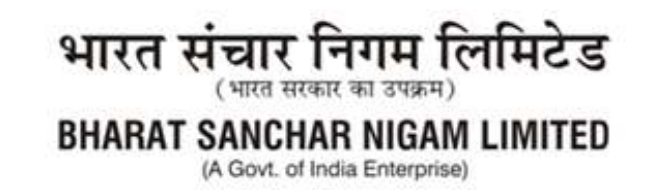

## Part-1

### **Step 1:**

Login to BSNL ESS Portal with the URL:<u>http://sp05rpx1.erp.bsnl.co.in/irj/portal</u> (Intranet) or <u>http://eportal.erp.bsnl.co.in/irj/portal</u> (internet) and fill the

#### Step 2

Login to BSNL ESS Portal and fill ESS User ID and Password of Controlling Officer.

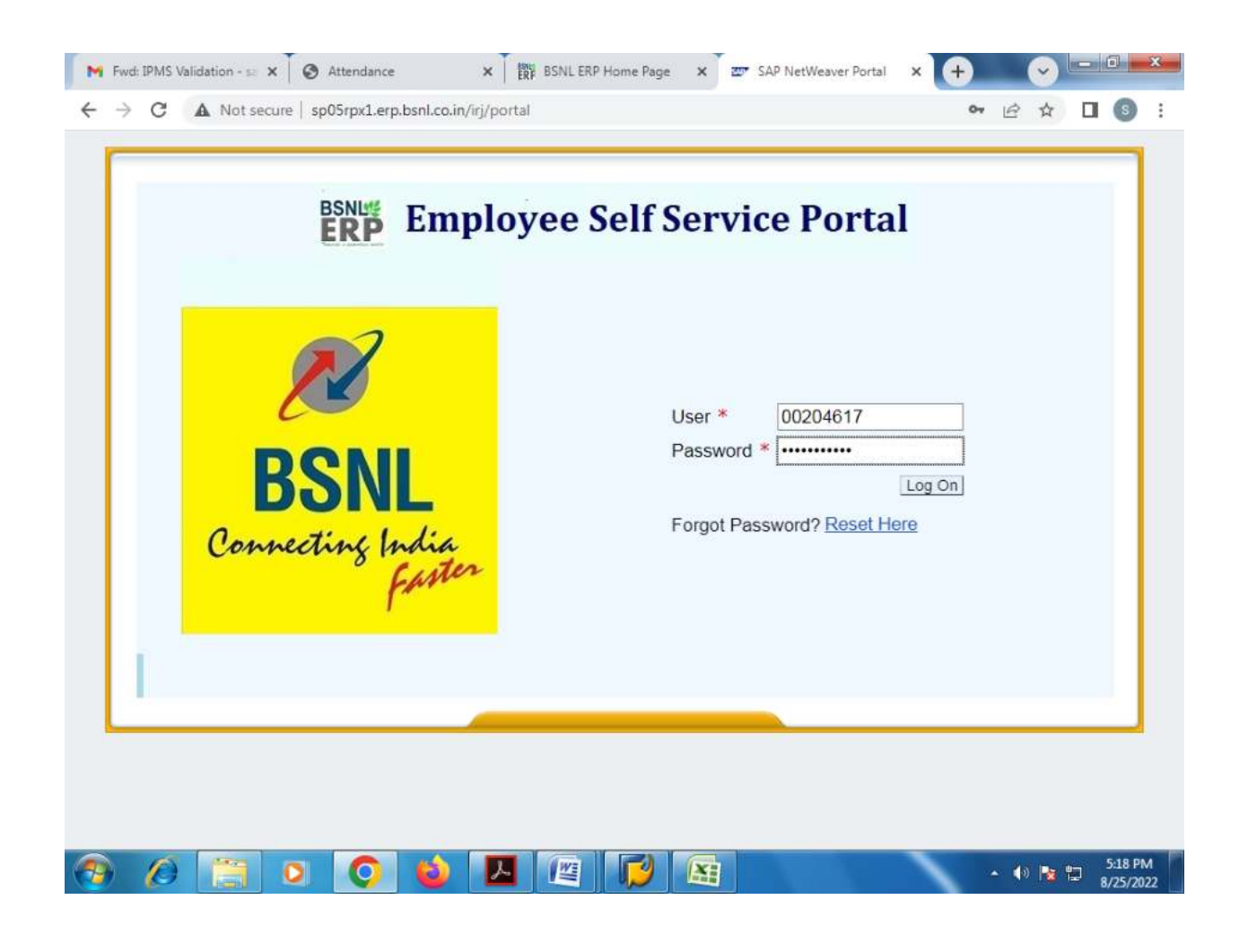

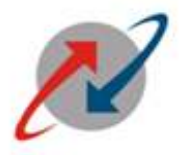

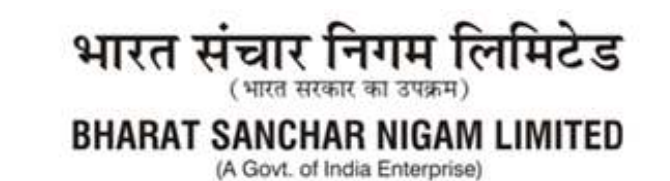

## <u>Step 3:</u>

The Home Page of ESS Portal will be opend as shown below:

| ome Employee Self-Se<br>iversal Worklist | ervice Manag | er Self-Service    |                    |              |                    |                      |             |             |             |        |
|------------------------------------------|--------------|--------------------|--------------------|--------------|--------------------|----------------------|-------------|-------------|-------------|--------|
| iversal Worklist                         |              |                    |                    |              |                    |                      |             |             |             |        |
| uneral MarkEst                           |              |                    |                    |              |                    |                      |             |             |             |        |
| Versai Worklist                          |              |                    |                    |              |                    |                      |             | History     | Back Fi     | orward |
|                                          |              |                    |                    |              |                    |                      |             |             | -           | -      |
| al Favorites                             |              | Universal Worki    | IST                | a auditated  | Maiting for update |                      |             |             |             | E      |
|                                          |              | I ne list of items | snown here could b | Je outdated. | waiting for update |                      |             |             |             |        |
|                                          | -            | Tasks (3)          | Alerts Not         | ifications   | Tracking           |                      |             |             |             |        |
|                                          |              | Show: New and I    | In Progress Tasks  | (3)          | All                |                      |             | Create Task | 3           | (E     |
|                                          |              | - Section States   |                    |              |                    |                      |             |             | 1000        |        |
|                                          |              | Subject            |                    | 1            | From               | Sent Date            | 🔻 🖉 Due Dat | e a         | Status      |        |
|                                          |              | Note Sheet for     | 1002225004         |              | Kumar, Satish      | Oct 30, 2019<br>Sent | 7           |             | In Progress |        |
|                                          |              | Note Sheet for 4   | 4000207415         |              | Kumar, Satish      | Jan 7, 2017          |             |             | In Progress |        |
|                                          |              | Note Sheet for 4   | 4000207397         |              | Kumar, Satish      | Jan 7, 2017          |             |             | In Progress |        |
|                                          |              |                    |                    |              |                    |                      |             |             |             |        |
|                                          |              |                    |                    |              |                    |                      |             |             |             |        |
|                                          |              |                    |                    |              |                    |                      |             |             |             |        |
|                                          |              |                    |                    |              |                    |                      |             |             |             |        |
|                                          |              |                    |                    |              |                    |                      |             |             |             |        |
|                                          |              |                    |                    |              |                    |                      |             |             |             |        |
|                                          |              |                    |                    |              |                    |                      |             |             |             |        |
|                                          |              | Note Sheet for     | 1002225004         |              |                    |                      |             |             |             |        |
|                                          |              | Sent Date: Oc      | t 30, 2018 by Kum  | ar, Satish   |                    | Status:              | In Progress |             |             |        |
|                                          |              |                    |                    |              |                    |                      |             |             |             |        |
|                                          |              | Priority: Me       | Hdium              |              |                    |                      |             |             |             |        |

Click on the Tab Employee self Service (ESS):

Employee Self-Service

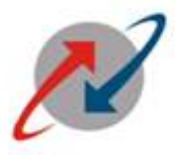

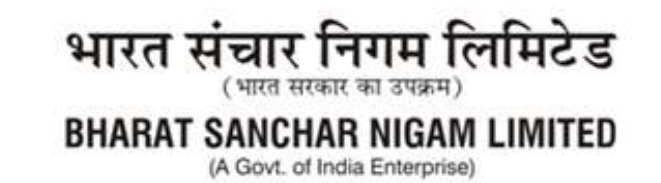

## Step4:

The Home screen for ESS will be opend and click on **IPMS** Tab as shown below:

| M Inbox (11) - satishito05                                                                                                    | e Page 🗙 🐷 Overview - SAP NetWea 🗙 🕂 🗸 🖛                                                                                                    |
|----------------------------------------------------------------------------------------------------|----------------------------------------------------------------------------------------------------|
| Welcome Satish Kumar                                                                                                    | Helo   Personalize   SAP Store   Log off                                                                                                    |
| Home Employee Self-Service Manager Self-Service<br>Overview   Personal Information   IPMS   GTI - Group Term Insurance   BSNL Emp Hea                                                                                                    | Ith Insurance   Pay Information   Leave   Employee Claim   Travel and Expenses                                                                                                    |
| Overview                                                                                                    | History Back Forward                                                                                                    |
| easy access to information and services for employees.<br>This page gives you in overview of the entire offering.<br>IPMS<br>by name and find basic information about colleagues<br>to company.<br>Multiple company.<br>Cuick Links<br>Who's Who | Personal Information<br>Manage your addresses, bank information, and information about family<br>members and dependents.<br>Quick Links<br>Personal Information Display<br>Update Personal Information<br>Submit Return<br>View Past Return |
| Pay Information<br>Pay related Information.<br>Outck Links<br>Salary Summary<br>GPF Ledger Report<br>EPF Details                                                                                                    | Leave<br>Record your working times, plan your leave, and display your time data.<br>Quick Links<br>Leave Request<br>Leave Request<br>Leave Summary Report                                                                                   |
| Employee Claim     Display the plans in which you are currently enrolled, enroll in new benefit     plans, and download an enrollment form.                                                                                                    | Travel & Expenses<br>Create your travel request and plan travel services for your business trip<br>including booking flights, hotels, car rentals, and train tickets. Record your                                                           |

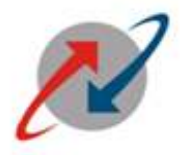

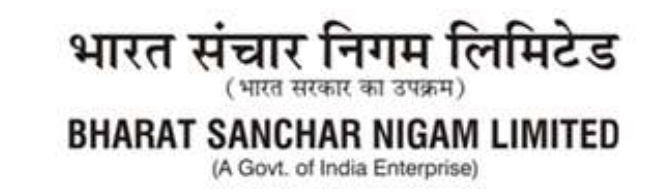

#### <u>Step 5:</u>

The screen for **IPMS** Processwill be opend as shown below:

Click on "Create new IPMS for employee" as shown below:

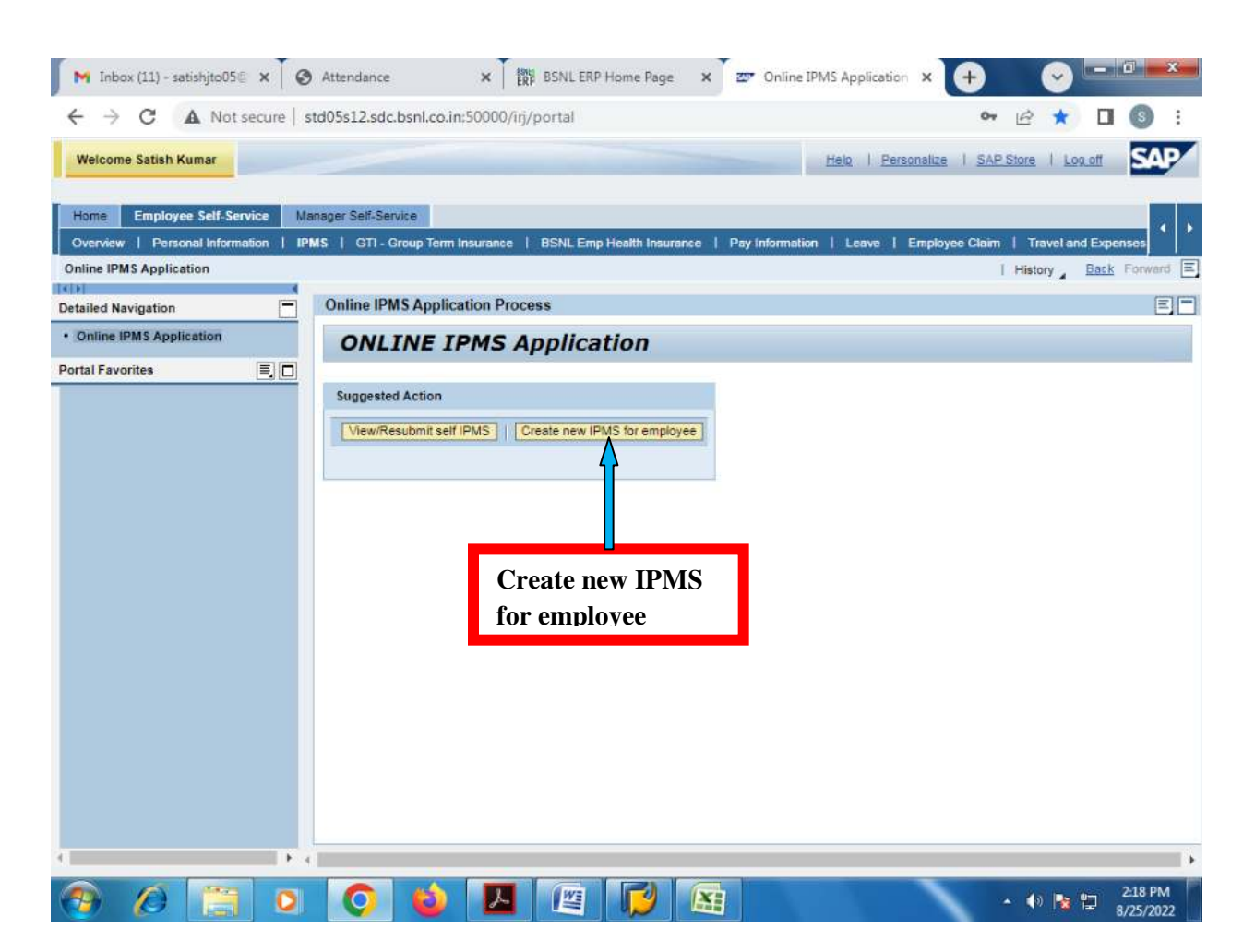

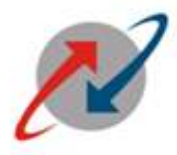

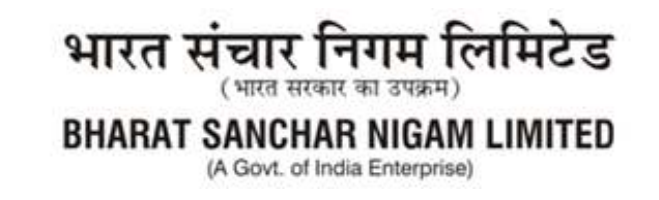

#### **Step 6:**

The following screenswill appear:

Select subordinate Pernr as shown in screen shot ., then Month & Year for the IPMS to be created.

For Example: Personnel No – 99XXXX18 Select Month - June-July Select Year - (2022-2023)

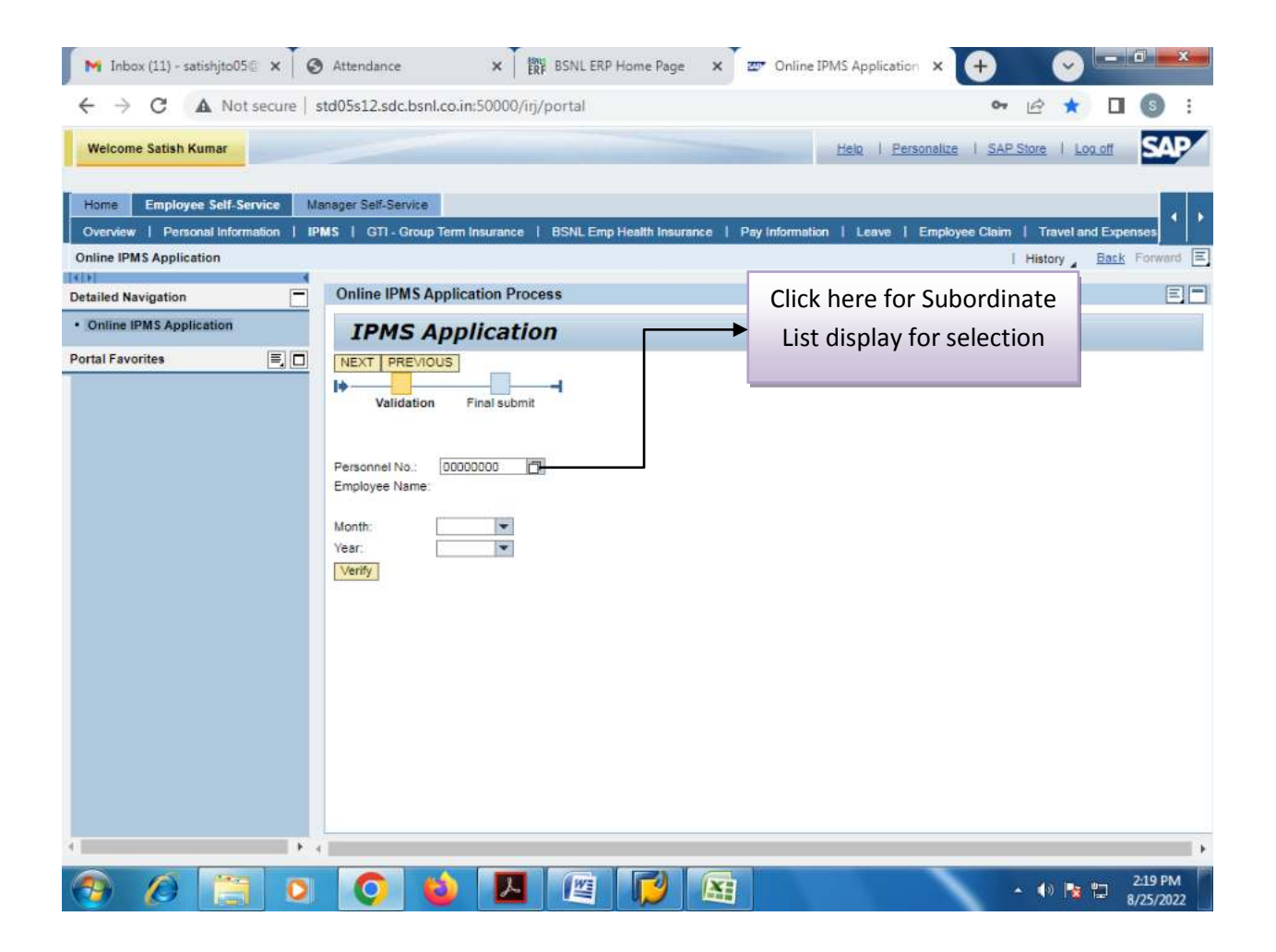

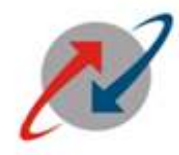

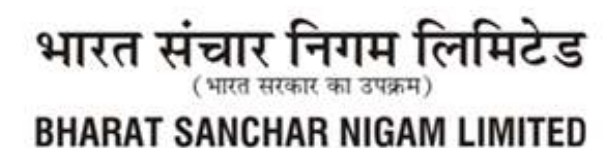

(A Govt. of India Enterprise)

#### **Step 7:**

Click on "VERIFY" button as shown below:

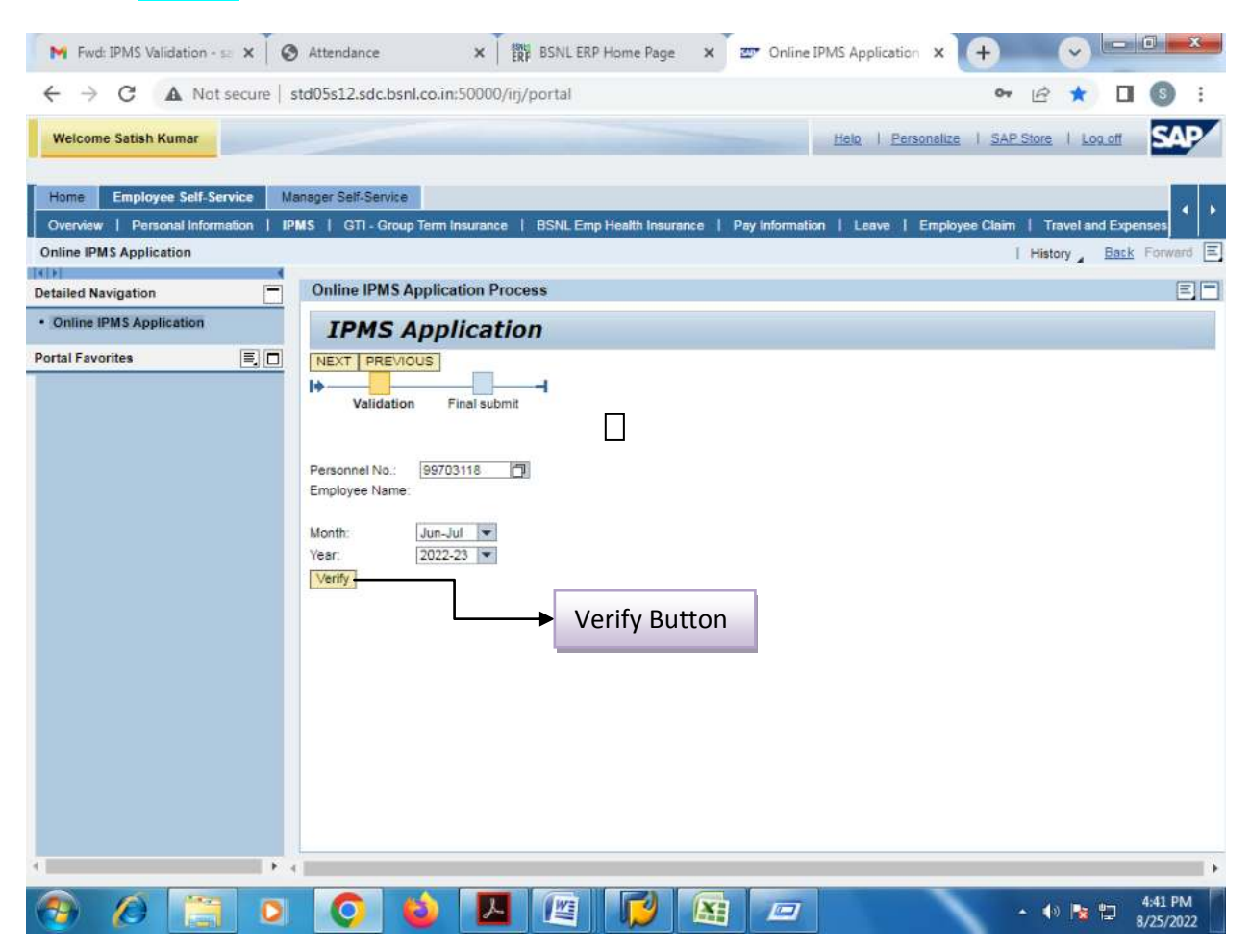

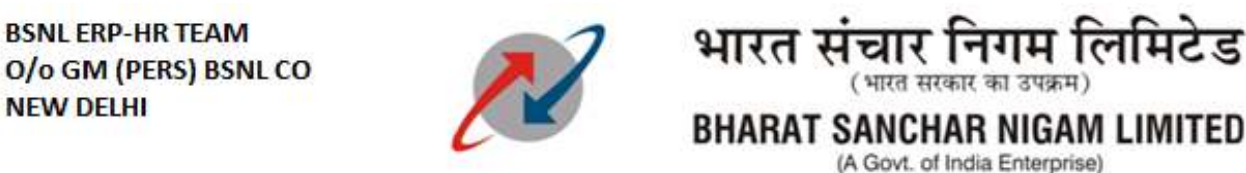

After clicking on "Verify" button as shown above the following screen will appear:

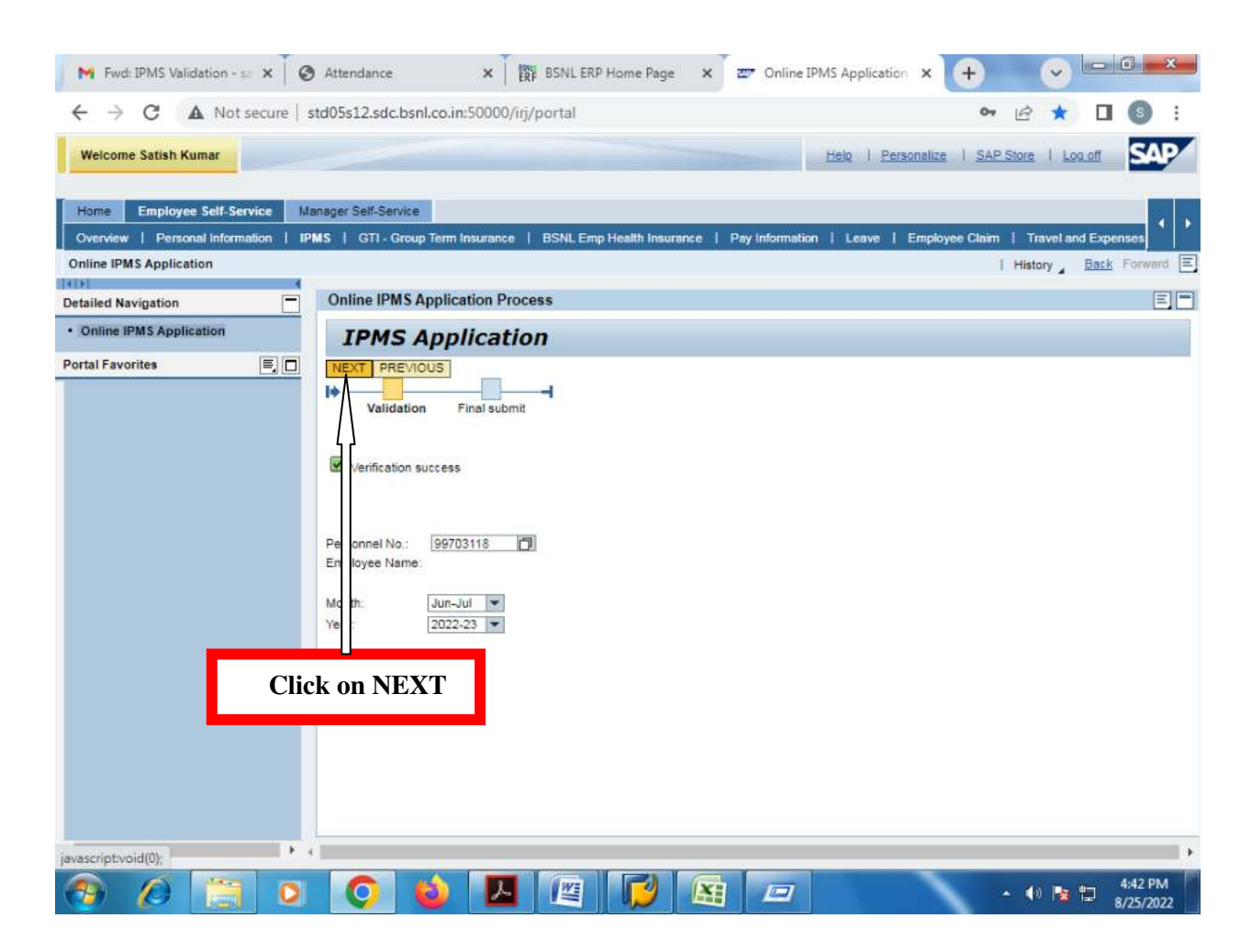

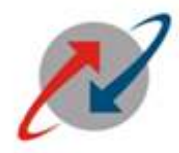

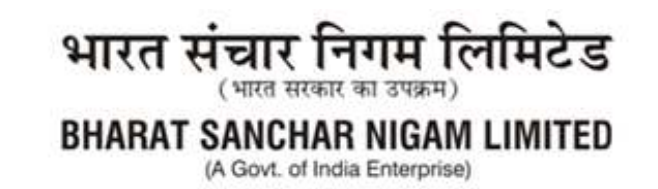

#### **Step 8:**

After clicking on "NEXT" The following screen will appear:

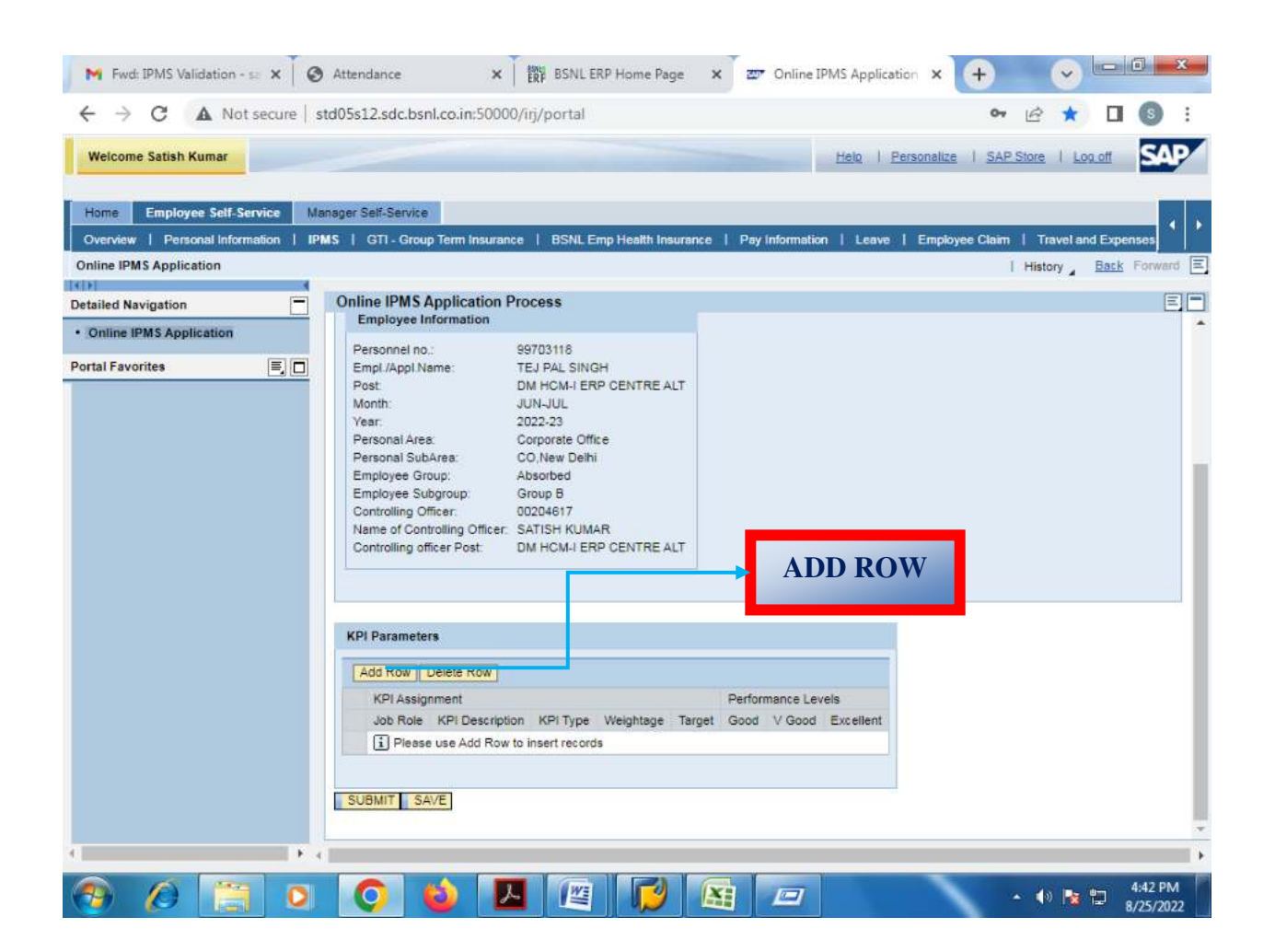

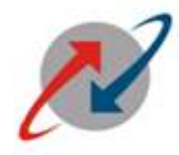

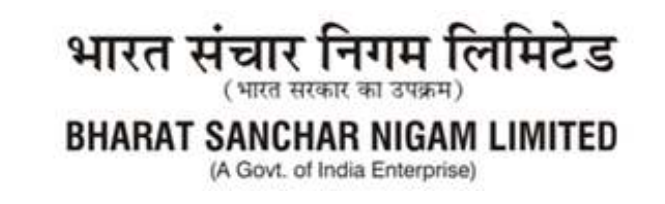

## <u>Step 9:</u>

Check the Subordinate Employee data who's IPMS is to be created.

After clickingon "ADD ROW" button the following screen will appear:

| Fwd: IPMS Validation - 🖘 🗙                                    | Attendance X BSNL ERP Home Page X                                                                                                    | 27 Online IPMS Application × + v                               |
|---------------------------------------------------------------|----------------------------------------------------------------------------------------------------|----------------------------------------------------------------|
| ← → C ▲ Not secu                                              | re std05s12.sdc.bsnl.co.in:50000/irj/portal                                                                                                    | 🕶 🖻 ★ 🔲 🔇 🗄                                                    |
| Welcome Satish Kumar                                          |                                                                                                    | Helo   Personalize   SAP Store   Log off                       |
| Home Employee Self-Service<br>Overview   Personal Information | Manager Self-Service I IPMS   GTI - Group Term Insurance   BSNL Emp Health Insurance                                                                                                    | Pay Information   Leave   Employee Claim   Travel and Expenses |
| Online IPMS Application                                       |                                                                                                    | History Back Forward                                           |
| Detailed Navigation                                           | Online IPMS Application Process     Employee Information                                                                                                    | E                                                              |
| Portal Favorites                                              | Personnel no.: 99703118     Empl /Appl Name: TEL PAL SINGH     Post: DM HCM-I ERP CENTRE ALT     Month: JUN-JUL     Year: 2022-23     Personal Area: CO, New Delhi     Employee Group: Absorbed     Employee Group: Absorbed     Employee Subgroup: Group B     Controlling Officer: A0204617     Name of Controlling Officer: SATISH KUMAR     Controlling officer Post: DM HCM-I ERP CENTRE ALT     KPI Parameters | Check Subordinate<br>Employee Data                             |
| 4                                                             | Add Row Delete Row<br>KPI Assignment<br>Job Role KPI Description KPI Type<br>SUBMIT SAVE                                                                                                    | Performance Levels<br>Weightage Target Good V Good Excellent   |
| 🧑 🖉 🛅                                                         | 0 🔕 🖪 🖾 🐼                                                                                                    | ▲ 🕕 🔭 😫 🕰 🕹 🕹 🕹 🕹                                              |

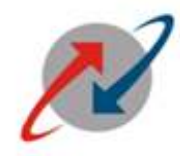

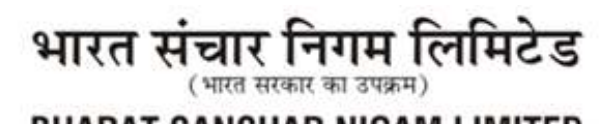

BHARAT SANCHAR NIGAM LIMITED (A Govt. of India Enterprise)

## <u>Step 10:</u>

Select "JOB ROLE" from the drop down menu:

| Welcome Satish Kumar        |                                                                | Helo I Personalize I SAP Store I Log off                              |
|-----------------------------|----------------------------------------------------------------|-----------------------------------------------------------------------|
| Tome Employee Self-Serv     | ce Manager Self-Service                                        |                                                                       |
| Overview   Personal Informa | on   IPMS   GTI-Group Term Insurance   BSNL Emp Health Insur   | ance   Pay information   Leave   Employee Claim   Travel and Expenses |
| nline IPMS Application      |                                                                | 1 History Back Forward                                                |
| ailed Navigation            | Online IPMS Application Process                                | E                                                                     |
| Online IPMS Application     | Employee Information                                           |                                                                       |
|                             | Personnel no.: 99703118                                        |                                                                       |
| tal Favorites               | Empl./Appl.Name: TEJ PAL SINGH<br>Post DM HCM-I ERP CENTRE ALT |                                                                       |
|                             | Month: FEB-MAR                                                 |                                                                       |
|                             | Vear: 2022-23                                                  |                                                                       |
|                             | Personal SubArea: CO,New Delhi                                 |                                                                       |
|                             | Employee Group: Absorbed                                       |                                                                       |
|                             | Employee Subgroup: Group B<br>Controlling Officer: 00204617    |                                                                       |
|                             | Name of Controlling Officer. SATISH KUMAR                      |                                                                       |
|                             | Controlling officer Post: DM HCM-I ERP CENTRE ALT              |                                                                       |
|                             |                                                                | -                                                                     |
|                             |                                                                |                                                                       |
|                             | KPI Parameters                                                 |                                                                       |
|                             | Add Row Delete Row                                             |                                                                       |
|                             | KPI Assignment                                                 | Performance Levels                                                    |
|                             | Job Role KPI Description KP                                    | PI Type Weightage Target Good V Good Excellent                        |
|                             |                                                                | • • • • • • • • • • • • • • • • • • •                                 |
|                             | FPH, PBX                                                       |                                                                       |
|                             | FRANCHISEE MANAGER                                             |                                                                       |
|                             | SUIFRS                                                         |                                                                       |

Select relevant JOB Roles from "JOB ROLE" column dropdown menu (Ex. Franchise Manager).

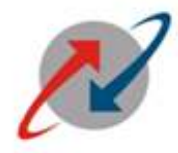

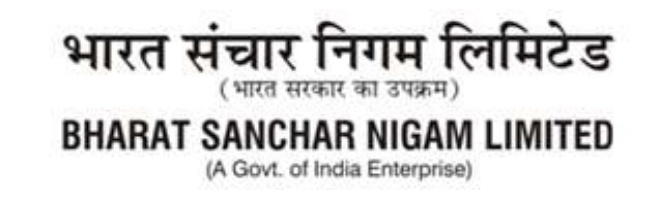

#### Step 11:

Select "KPI Description" from the respective DropdownMenu.

For Ex. Select "KPI Description" (SIM Sale) as shown in screen below:

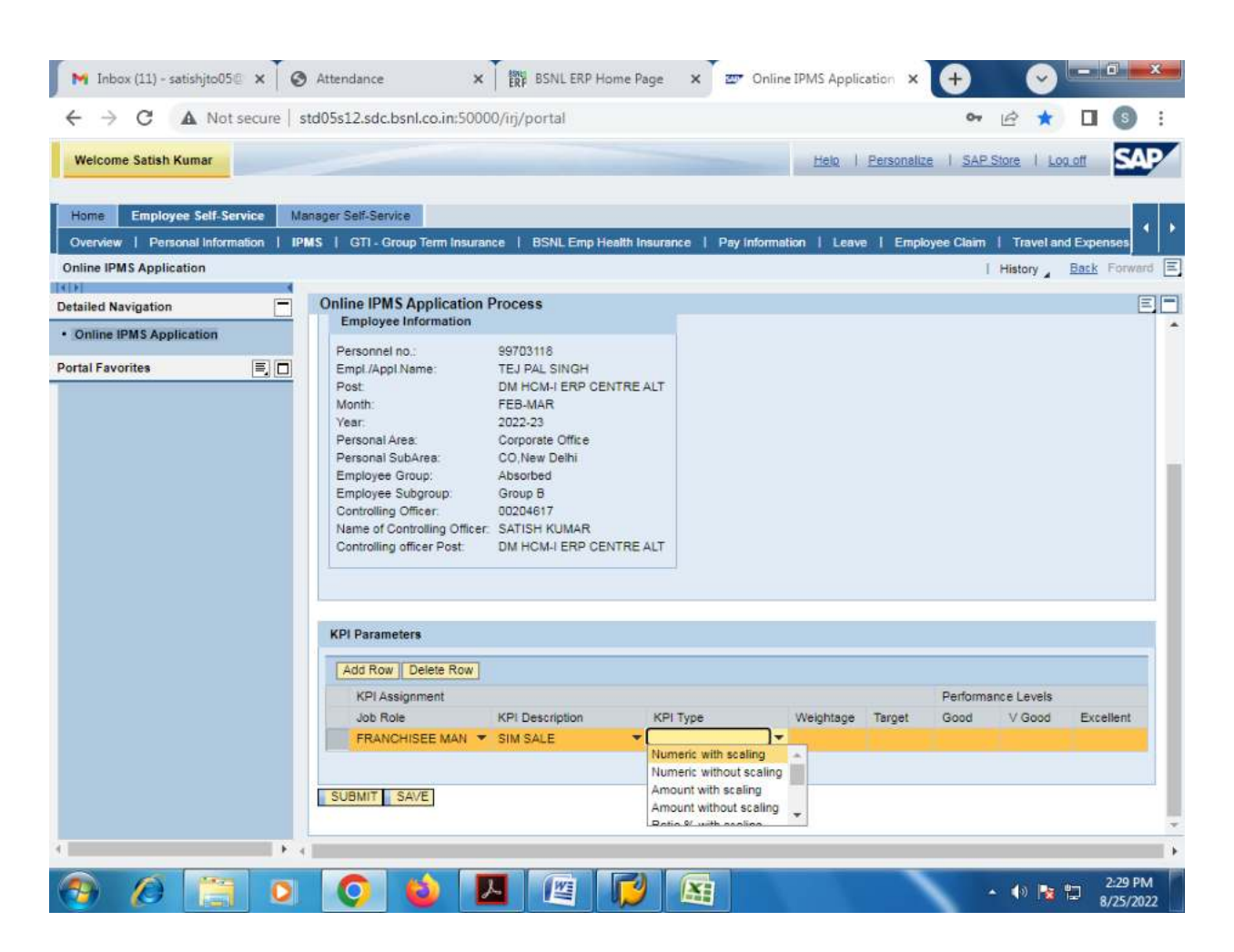

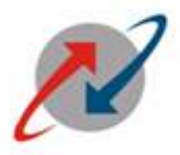

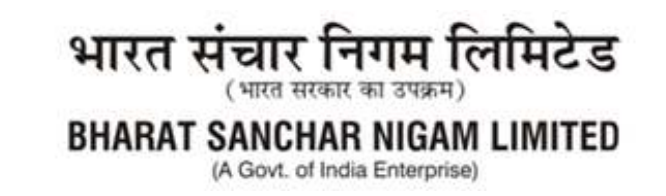

#### **Step 12:**

Select "KPI Type" from dropdown menu as per requirement (For Ex. Numeric with Scaling) as shown below:

| ← → C ▲ Not secure   s                                          | td05s12.sdc.bsnl.co.in;50000/irj/portal                                                                                                    | 아 순 ★ 🖬 🚳 🗄                                                                              |
|-----------------------------------------------------------------|----------------------------------------------------------------------------------------------------|------------------------------------------------------------------------------------------|
| Welcome Satish Kumar                                            |                                                                                                    | Helo I Personalize I SAP Store I Log off                                                 |
| Home Employee Self-Service M                                    | anager Self-Service                                                                                                    |                                                                                          |
| Overview   Personal Information   IP<br>Online IPMS Application | MS   G11-Group Term Insurance   BSNL Emp Health Insurance                                                                                                    | Pay information   Leave   Employee Claim   Travel and Expenses<br>  History Back Forward |
| etailed Navigation                                              | Online IPMS Application Process           Employee Information           Personnel no.:         99703118           Empl./Appl Name:         TEJ PAL SINGH           Post         DM HCM-I ERP CENTRE ALT           Month:         FEB-MAR           Year:         2022-23           Personal Area:         COrporate Office           Personal SubArea:         CO, New Delhi           Employee Group:         Absorbed           Employee Subgroup:         Group B           Controlling Officer         00204617           Name of Controlling Officer Post:         DM HCM-I ERP CENTRE ALT |                                                                                          |
|                                                                 | KPI Parameters                                                                                                    |                                                                                          |
|                                                                 | Add Row Delete Row                                                                                                    | Dorformana Lovala                                                                        |
|                                                                 | Job Role KPI Description KPI Type                                                                                                    | Weightage Target Good V Good Excellent                                                   |
|                                                                 | FRANCHISEE MAN V SIM SALE                                                                                                    | ► seling seeling seeling                                                                 |

#### Step 13:

Fill the field named as WEIGHTAGE, (Total weightage of all KPIs must be 100) Fill the Values in TARGET and PERFORMANCE LEVELs (GOOD, V GOOD AND EXCELLENT) in accordance with KPI type selected.

Please take care to fill the values in Performance Level either in ascending order or in descending order as per the KPI selected.

The value filled in the Performance level "Excellent" must be equal to Target value.

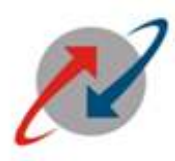

भारत संचार निगम लिमिटेड (भारत सरकार का उपक्रम) BHARAT SANCHAR NIGAM LIMITED (A Govt. of India Enterprise)

**Some examples** as illustrated are given below for understanding purpose regarding values to be filled in 'Target' & 'Performance Levels', for different KPI Types :

|              |           | P        | erformance Lev | vels      |                                         |
|--------------|-----------|----------|----------------|-----------|-----------------------------------------|
| KPI Type     | Target    | Good     | V Good         | Excellent | Remarks                                 |
| Hours        | 4         | 6        | 5              | 4         | 1. "Good",<br>"V Good" &<br>"Excellent" |
|              |           |          |                |           | values must                             |
|              |           |          |                |           | be in                                   |
|              |           |          |                |           | descending                              |
| Dave         | 30        | 40       | 35             | 30        | order.                                  |
| Days         | 50        | 40       | 55             | 50        | 2. "Target"                             |
|              |           |          |                |           | value must                              |
|              |           |          |                |           | "Excellent"                             |
|              |           |          |                |           | value.                                  |
|              |           |          |                |           | 3. "Good"                               |
|              |           |          |                |           | value should                            |
| Date (In     | 310822    | 050922   | 020922         | 310822    | be greater                              |
| DDMMYY)      |           |          |                |           | than 'V                                 |
|              |           |          |                |           | Good"                                   |
|              |           |          |                |           | value.                                  |
|              |           |          |                |           | 4. V Good                               |
|              |           |          |                |           | be greater                              |
|              |           |          |                |           | than                                    |
|              |           |          |                |           | 'Excellent"                             |
|              |           |          |                |           | value.                                  |
| Numeric      | 250       | 248      | 249            | 250       | 1. "Good",                              |
| with scaling |           |          |                |           | "V Good" &                              |
| Numeric      | 250       | 248      | 249            | 250       | "Excellent"                             |
| without      |           |          |                |           | values must                             |
| A mount with | 150000000 | 10000000 | 125000000      | 15000000  | ascending                               |
| scaling (In  | 13000000  | 10000000 | 123000000      | 13000000  | order.                                  |
| Rs.)         |           |          |                |           | 2. "Target"                             |
| Amount       | 15000000  | 10000000 | 125000000      | 15000000  | value must                              |
| without      |           |          |                |           | be equal to                             |
| scaling (In  |           |          |                |           | "Excellent"                             |
| Rs.)         |           |          |                |           | value.                                  |
| Ratio % with | 80        | 60       | 70             | 80        | 3. "Good"                               |
| scaling      |           |          |                |           | value should                            |
| Ratio %      | 80        | 60       | 70             | 80        | be less than                            |

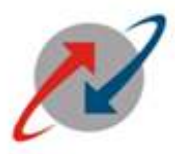

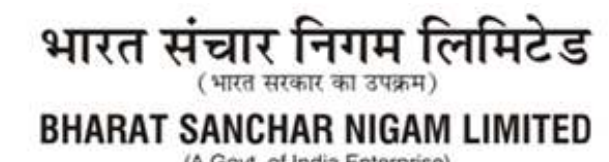

(A Govt. of India Enterprise)

| without |  |  | 'V Good"     |
|---------|--|--|--------------|
| scaling |  |  | value.       |
|         |  |  | 4. "V Good"  |
|         |  |  | value should |
|         |  |  | be less than |
|         |  |  | 'Excellent"  |
|         |  |  | value.       |

The following Job Roles and corresponding KPI descriptions are available in the Drop down as of now:

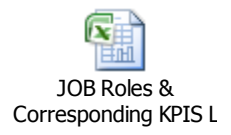

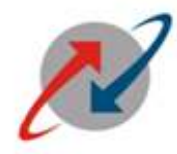

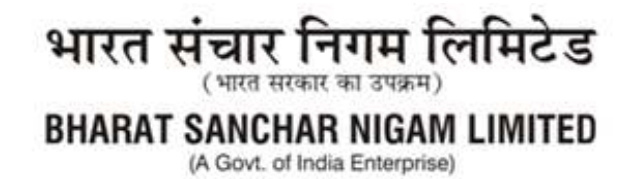

### The following Screen appears:

| M Inbox (11) - satishjto05 🛛 🗙 🤇                                     | Attendance X BSNL ERP Home Page X 200 On                                                                                                    | line IPMS Application 🗙 🚺 | + (~              | ) - 0 <b>- x</b> |
|----------------------------------------------------------------------|----------------------------------------------------------------------------------------------------|---------------------------|-------------------|------------------|
| ← → C ▲ Not secure   :                                               | std05s12.sdc.bsnl.co.in:50000/iŋ/portal                                                                                                    |                           | • 6 1             | · 🛛 🕥 :          |
| Welcome Satish Kumar                                                 |                                                                                                    | Helo   Personalize        | SAP Store         | Log.off          |
| Home Employee Self-Service M<br>Overview   Personal Information   IP | anager Self-Service<br>MS   GTI - Group Term Insurance   BSNL Emp Health Insurance   Pay Infor                                                                                                    | mation   Leave   Employee | Claim   Travel    | and Expenses     |
| Online IPMS Application                                              |                                                                                                    |                           | History           | Back Forward E   |
| Detailed Navigation                                                  | Online IPMS Application Process                                                                                                    |                           |                   | EE               |
| Portal Favorites                                                     | Personnel no.:       99703118         Empl /Appl Name:       TEJ PAL SINGH         Post:       DM HCM-I ERP CENTRE ALT         Month:       FEB-MAR         Year:       2022-23         Personal Area:       Corporate Office         Personal SubArea:       CO, New Delhi         Employee Group:       Absorbed         Employee Group:       Group B         Controlling Officer:       00204617         Name of Controlling Officer       DM HCM-I ERP CENTRE ALT |                           |                   |                  |
|                                                                      | KPI Assignment                                                                                                    | F                         | Performance Level | 5                |
|                                                                      | Job Role KPI Description KPI Type                                                                                                    | Weightage Target C        | Bood V Good       | Excellent        |
|                                                                      | SUBMIT SAVE                                                                                                    | - 30 - 300 - 2            | 00 250            | 200 ×            |

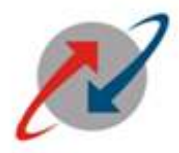

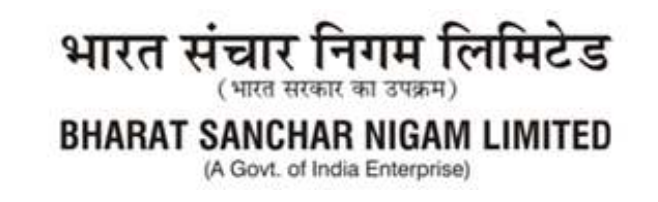

#### **Step 14:**

In Similar manner wecan fillthe second and third Job role also.

For Example selecting Job Role as Admin, Franchise Manager and BBC with their KPI Description and KPI Type as shown below:

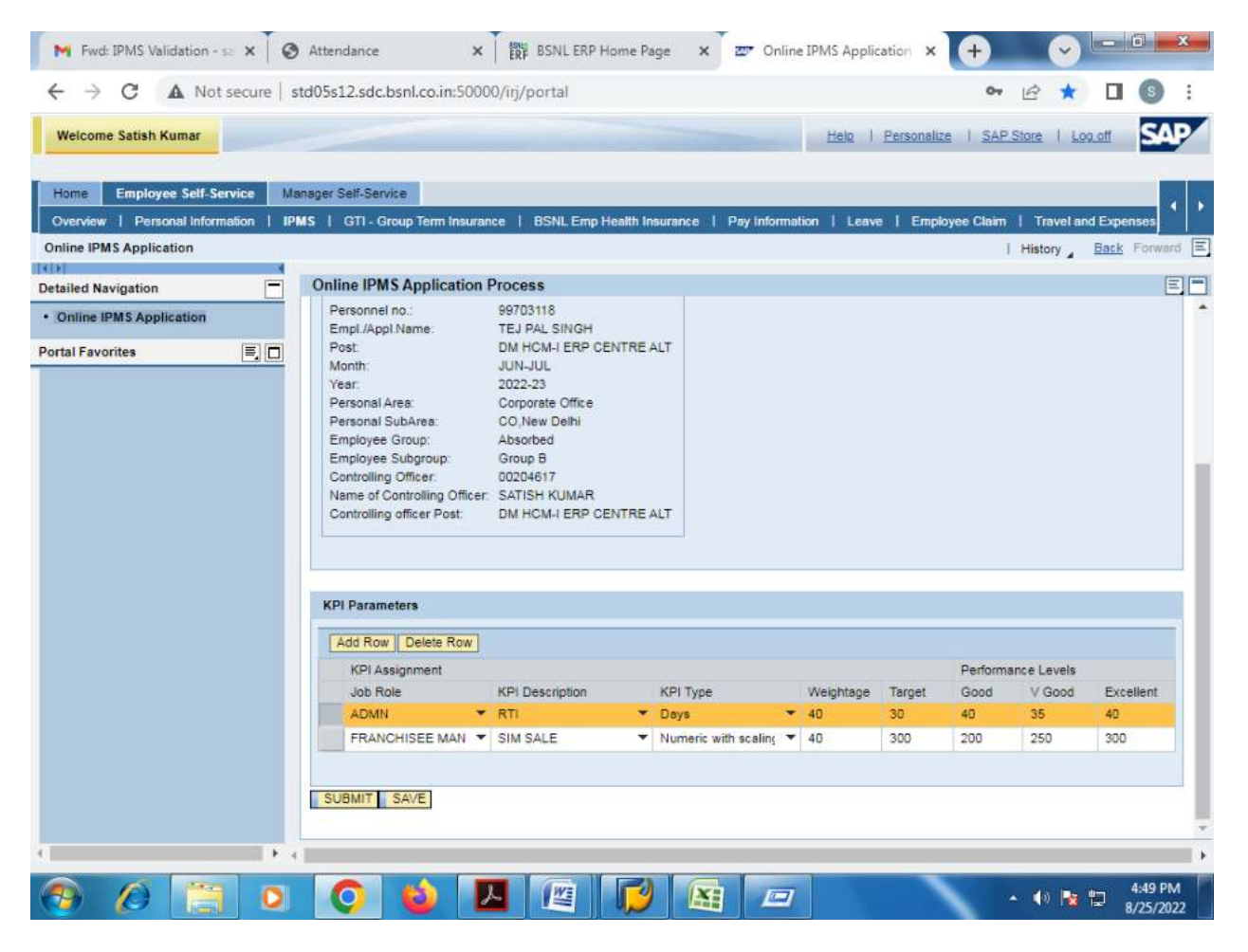

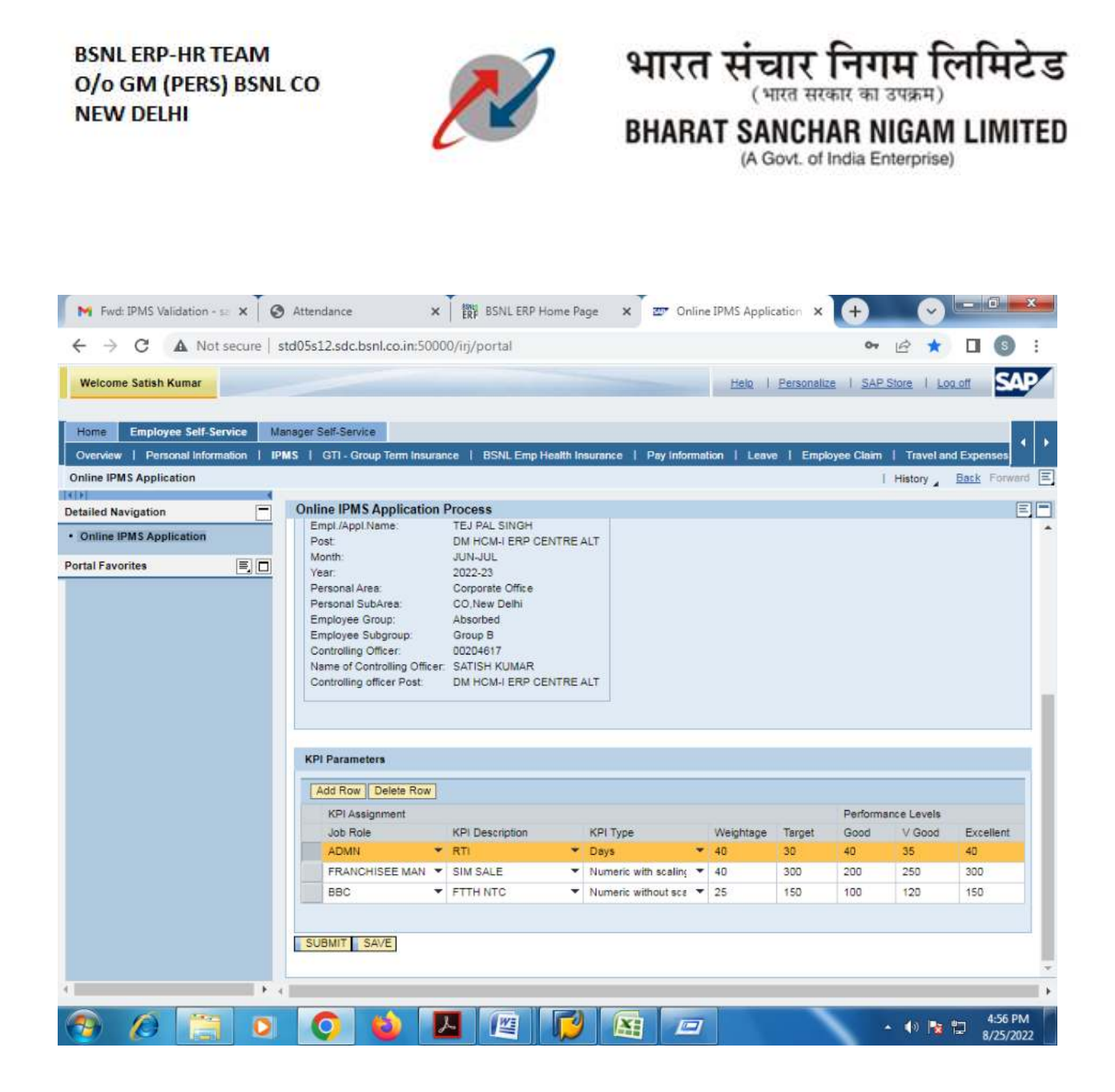

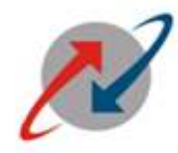

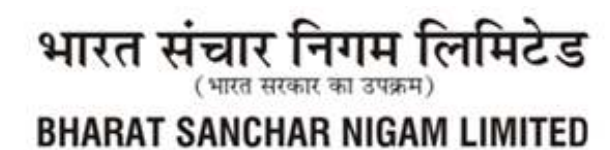

(A Govt. of India Enterprise)

#### Step 15:

Click on Save. The following Screen will appear:

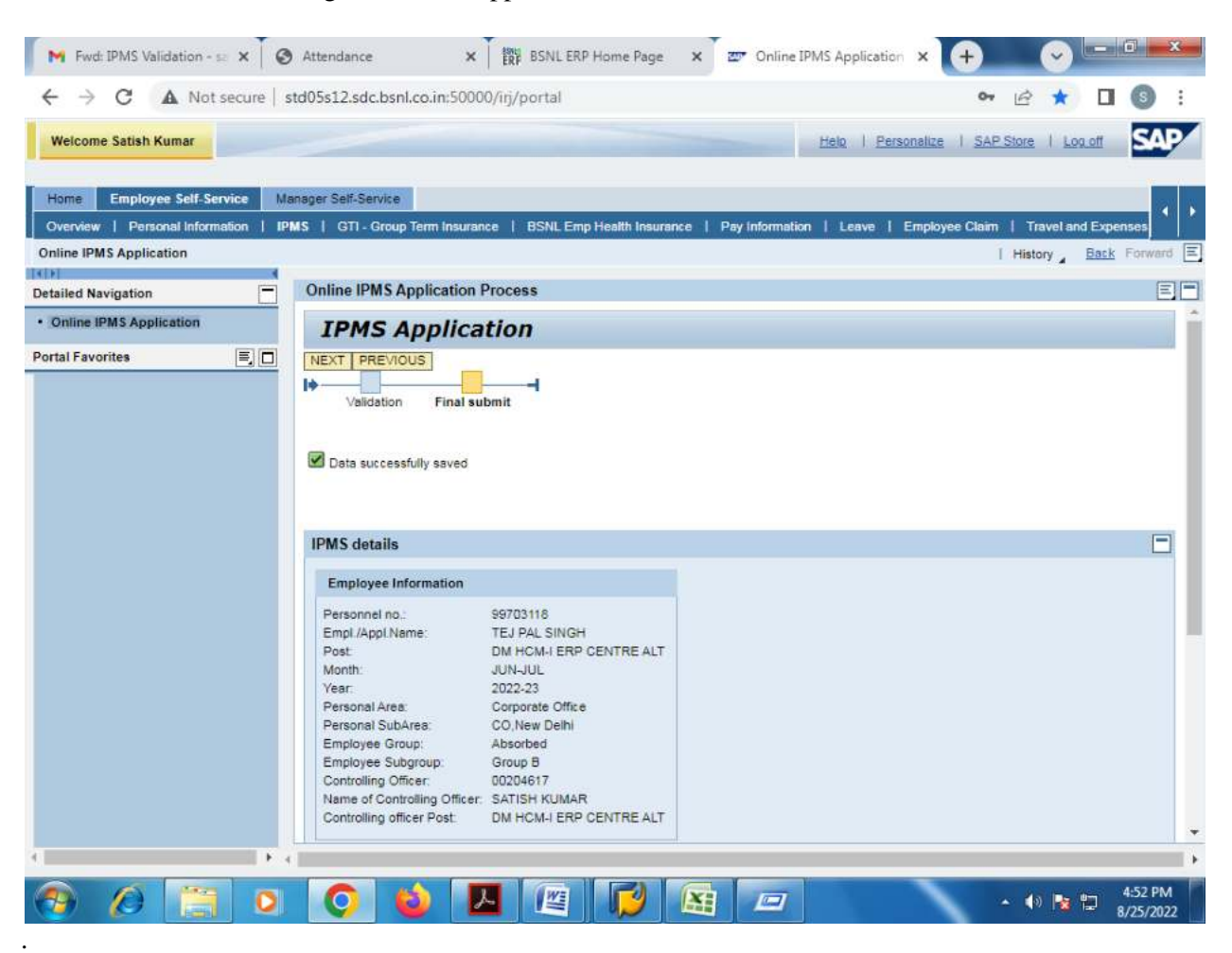

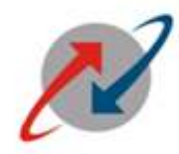

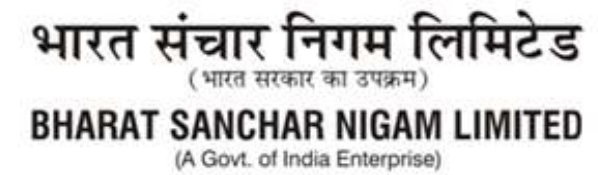

## <u>Step 16:</u>

Click on Submit. The following Screen will appear:

|                                             |       |                                                                                                    |                                                   |                                                                      |                 | Personalli   | e i sap                | Store 1 129                        | a.eff SA               |
|---------------------------------------------|-------|----------------------------------------------------------------------------------------------------|---------------------------------------------------|----------------------------------------------------------------------|-----------------|--------------|------------------------|------------------------------------|------------------------|
| Home Employee Self-Service                  | ee Ma | mager Self-Service                                                                                                    |                                                   |                                                                      |                 |              |                        |                                    |                        |
|                                             |       | MS   GTI - Group Term In                                                                                                    |                                                   |                                                                      |                 |              |                        |                                    | d Expenses             |
| Online IPMS Application                     |       |                                                                                                    |                                                   |                                                                      |                 |              |                        | History                            | Bock Forward           |
|                                             | 1000  | Online IDAC Analised                                                                                                    | Online IPMS application p                         | process                                                              |                 |              |                        |                                    |                        |
| Detailed Navigation                         |       | Emol (Apol Name                                                                                                    | No changes are allowed af                         | fter submission . Are you                                            |                 |              |                        |                                    |                        |
| <ul> <li>Online IPMS Application</li> </ul> |       | Post                                                                                                    | sure to submit ?                                  |                                                                      |                 |              |                        |                                    |                        |
| Portal Favorites                            |       | Month:                                                                                                    |                                                   |                                                                      |                 |              |                        |                                    |                        |
|                                             |       | Personal SubArea<br>Employee Group:<br>Employee Subgroup<br>Controlling Officer:<br>Name of Controlling O<br>Controlling officer: Post                                                                                                | DM HCM-I ERP CEN                                  | Yes No                                                               |                 |              |                        |                                    |                        |
|                                             |       | Personat SubArea:<br>Employee Group:<br>Employee Subgroup<br>Controlling Officer<br>Name of Controlling O<br>Controlling afficer Post                                                                                                 | DM HCM-I ERP CENT                                 | Yes No                                                               |                 |              |                        |                                    |                        |
|                                             |       | Personal SubArea:<br>Employee Group:<br>Employee Subgroup<br>Controlling Officer:<br>Name of Controlling O<br>Controlling officer Rost                                                                                                | DM HCM-I ERP CEN                                  | Yes No                                                               |                 |              |                        |                                    |                        |
|                                             |       | Personal SubArea:<br>Employee Group:<br>Employee Subgroup<br>Controlling Officer:<br>Name of Controlling Of<br>Controlling afficer Rost                                                                                               | DM HOM-I ERP CEN                                  | Yes No                                                               |                 |              | Parforma               |                                    |                        |
|                                             |       | Personal SubArea:<br>Employee Group:<br>Employee Subgroup<br>Controlling Officer:<br>Name of Controlling Of<br>Controlling officer Rost<br>KPI Parameters<br>KPI Assignment<br>Job Role                                               | DM HCM-I ERP CEN                                  | Yes No<br>ITRE ALT<br>XPI Type                                       | Weightape       | Tercet       | Performi               | ince Lavels<br>V Good              | Excellent              |
|                                             |       | Personal SubArea:<br>Employee Group:<br>Employee Subgroup<br>Controlling Officer:<br>Name of Controlling O<br>Controlling officer Rost<br>Add Row Delete Ri<br>KPI Assignment<br>Job Role<br>ADMN                                     | DM HCM-I ERP CEN<br>w<br>XPI Description<br>* RTI | Yes No<br>ITRE ALT<br>XPI Type<br>* Days                             | Weightage       | Terget 30    | Performa<br>Good<br>40 | ince Levels<br>V Good<br>35        | Excellent<br>40        |
|                                             |       | Personal SubArea:<br>Employee Group:<br>Employee Subgroup<br>Controlling Officer:<br>Name of Controlling O<br>Controlling officer Rost<br>KPI Parameters<br>Add Row Delete Ri<br>KPI Assignment<br>Job Role<br>ADVIN<br>FRANCHISEE MA | W<br>W<br>KPI Description<br>RTI<br>N V SIM SALE  | Yes No<br>ITRE ALT<br>XPI Type<br>* Days *<br>Numeric with scaling * | Weightage<br>40 | Terpet<br>30 | Performa<br>Good<br>40 | Ince Levels<br>V Good<br>35<br>250 | Excellent<br>40<br>300 |

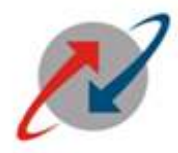

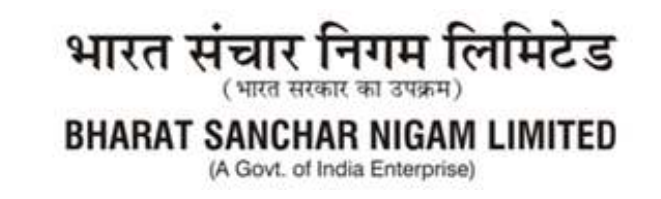

#### Step 16:

Click on Yes Button (if sure to submit). If clicked on "YES", "Data submitted successfully" message will appear.

In case wrong entry of data, for example "Wrong data sequence etc. filledin Performance Level fields" following screen may appearwith errore.g. "**Excellent level should be equal to target assigned** " etc.

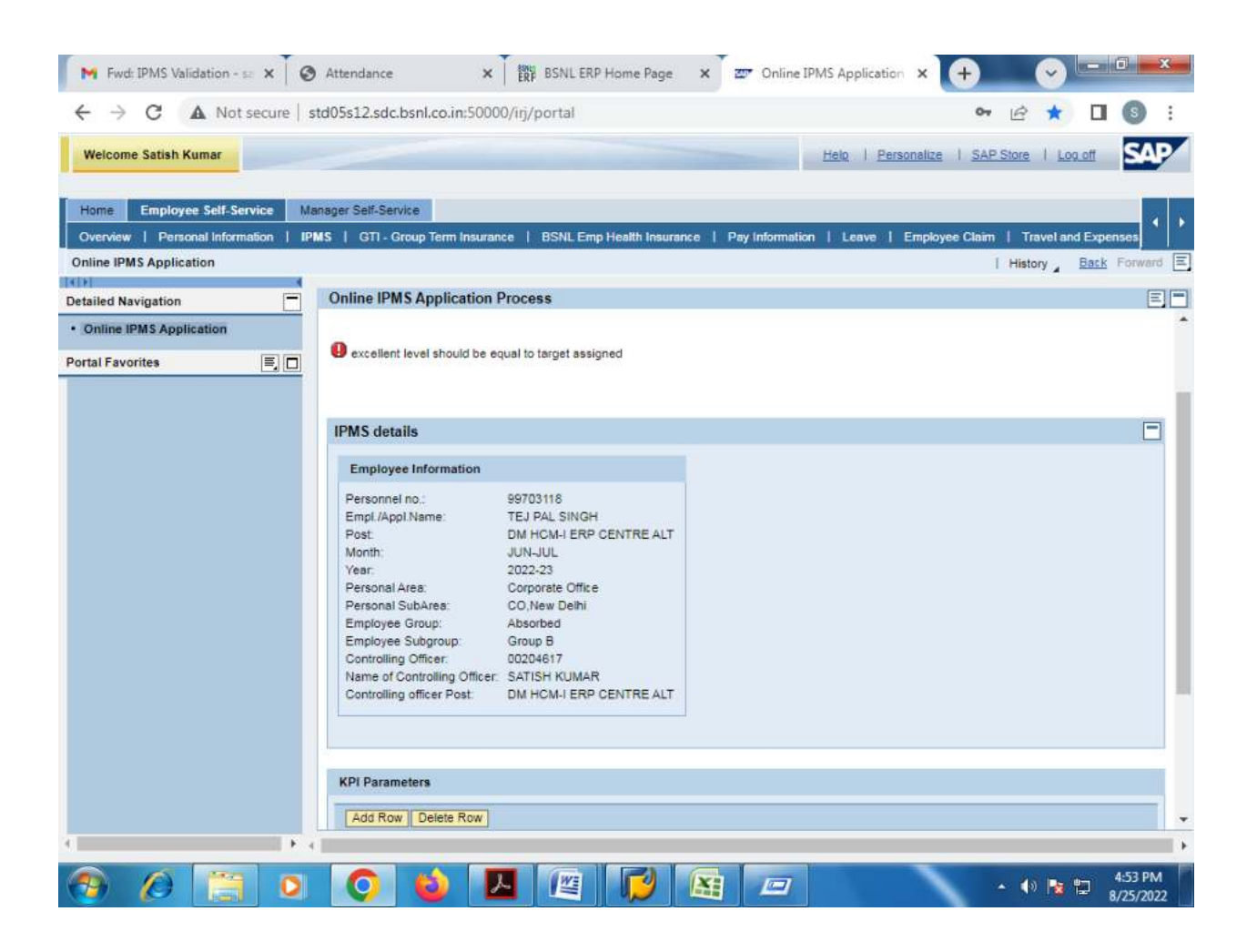

In above example, target filled as 30and excellent filled as 40 in Admin Job Role with KPI type "Days". So the following screen will appear for correction f excellent value.

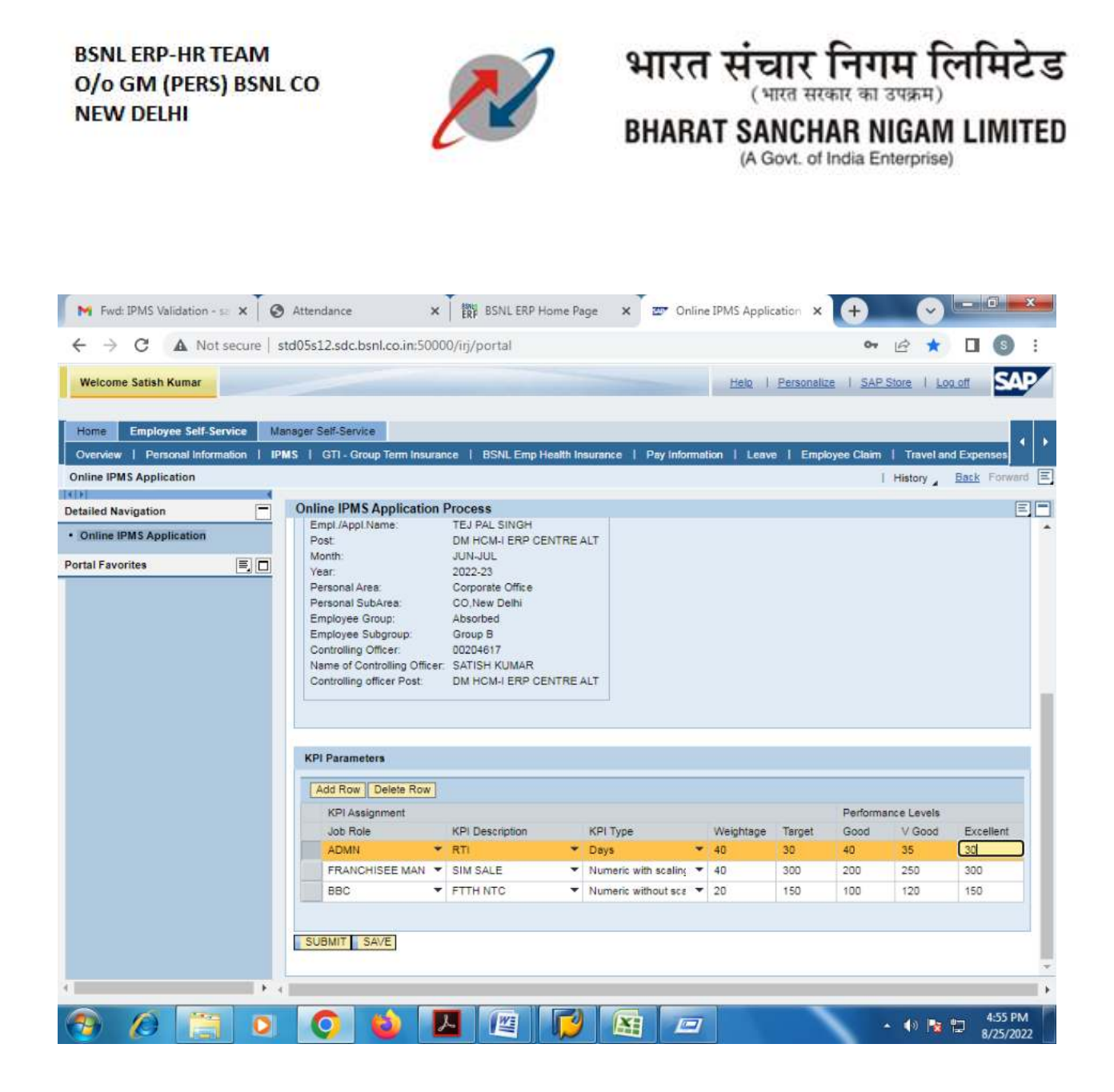

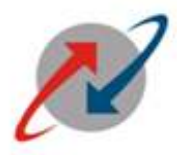

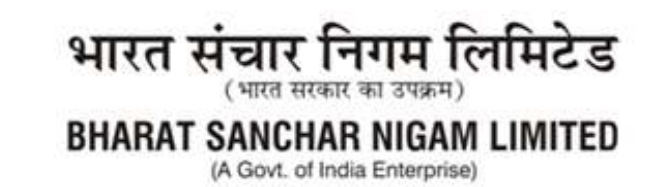

## <u>Step 16:</u>

After correction, Click on **Save** and **Submit button**. The following screen will appear.

| 📔 Fwd: IPMS Validation - 💷 🗙 🏾 🕲                                      | Attendance × BSNL ERP Home Page >                                                                                                    | Online IPMS Application           | + 🗸 – 🗖                       | x     |
|-----------------------------------------------------------------------|----------------------------------------------------------------------------------------------------|-----------------------------------|-------------------------------|-------|
| ← → C ▲ Not secure   s                                                | td05s12.sdc.bsnl.co.in:50000/irj/portal                                                                                                    |                                   | or 🖻 \star 🔲 🌀                | :     |
| Welcome Satish Kumar                                                  |                                                                                                    | Helo   Personalize                | I SAP Store   Log.off         | AP/   |
| Home Employee Self-Service Ma<br>Overview   Personal Information   IP | anager Self-Service<br>MS   GTI - Group Term Insurance   BSNL Emp Health Insurance                                                                                                    | Pay Information   Leave   Employe | e Claim   Travel and Expenses | • •   |
| Online IPMS Application                                               |                                                                                                    |                                   | History Back Forwa            | ard 🔳 |
| Detailed Navigation                                                   | Online IPMS Application Process                                                                                                    |                                   |                               |       |
| Online IPMS Application Portal Favorites                              | IPMS Application         NEXT PREVIOUS         Image: State of the submit of the submit |                                   |                               |       |
|                                                                       | IPMS details                                                                                                    |                                   | [                             | Ξ     |
|                                                                       | Employee Information                                                                                                    |                                   |                               |       |
|                                                                       | Personnel no.:       99703118         Empl /Appl.Name:       TEJ PAL SINGH         Post:       DM HCM-I ERP CENTRE ALT         Month:       JUN-JUL         Year:       2022-23         Personal Area:       Corporate Office         Personal SubArea:       CO, New Delhi         Employee Group:       Absorbed         Employee Subgroup:       Group B         Controlling Officer:       00204617         Name of Controlling Officer Post:       DM HCM-I ERP CENTRE ALT                                                                                                    |                                   |                               |       |
|                                                                       |                                                                                                    |                                   | 4:58 F                        | РМ    |
|                                                                       |                                                                                                    |                                   | 8/25/2                        | 022   |

Now the activity of contolling officer is completed w.r.t. Creation of IPMS and assigning Targets as per KPIs. This activity is to be done every two months as cycle of IPMS is bimonthly.

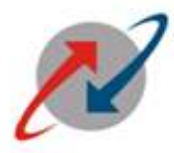

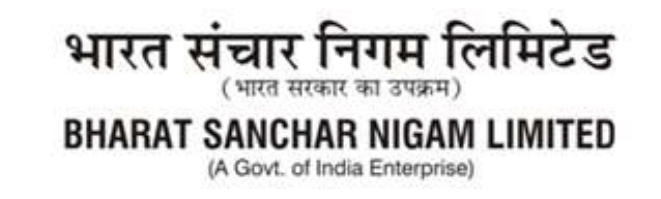

## PART-II

## (Activity at Subordinate Level)

### <u>Step 1:</u>

Now subordinate employee will login to his/her ESS Portal e.g.(99703118).

The following screen appears.

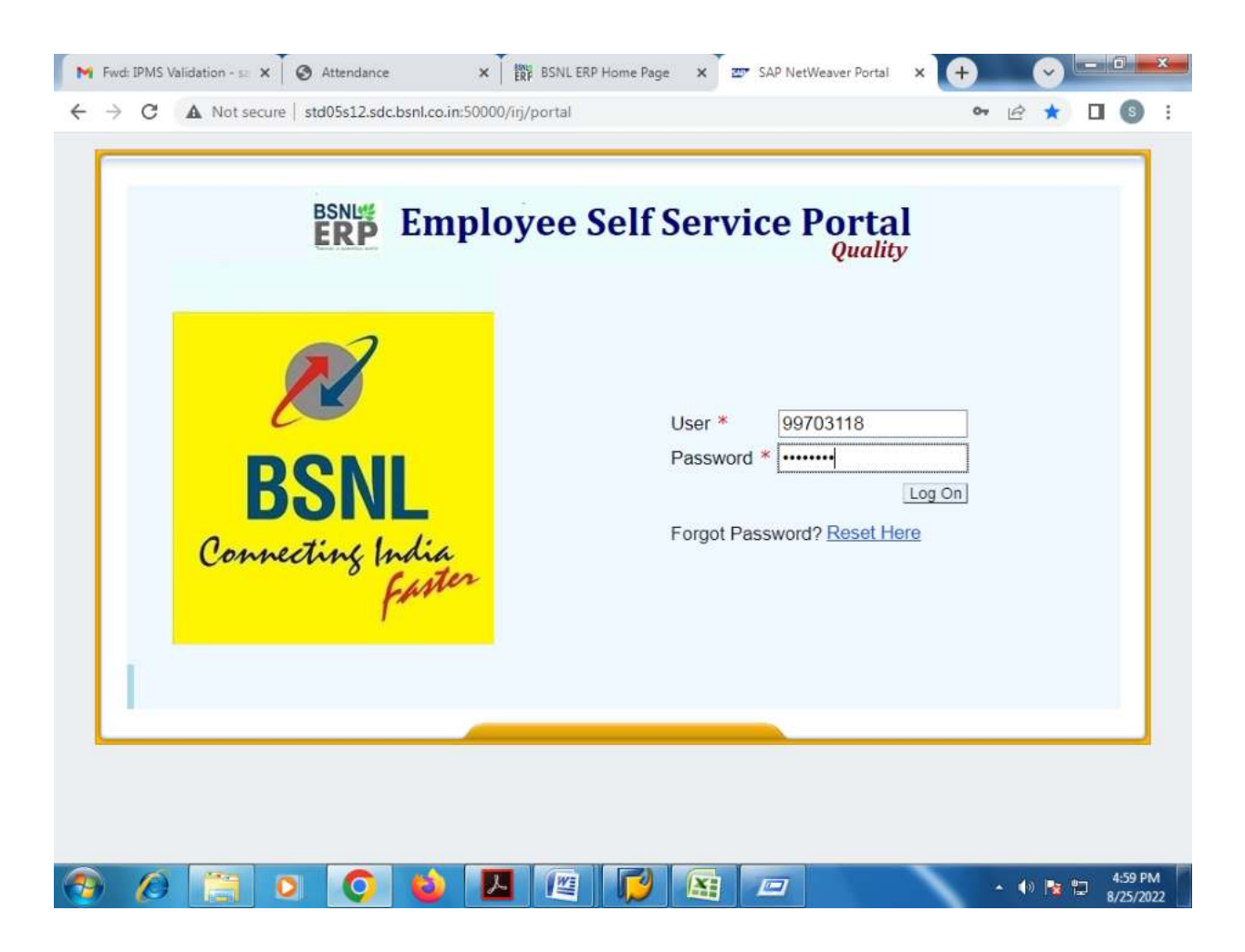

| BSNL ERP-HR TEAM<br>O/o GM (PERS) BSNL<br>NEW DELHI | co                    | 2                         | १ भार<br>BHAI         | त संचार f<br>(भारत सरक<br>RAT SANCHA<br>(A Govt. of In | नेगम लि<br>र का उपक्रम)<br>R NIGAM<br>dia Enterprise) | मिटेड<br>LIMITE |
|-----------------------------------------------------|-----------------------|---------------------------|-----------------------|--------------------------------------------------------|-------------------------------------------------------|-----------------|
| Fwd: IPMS Validation - 😒 🗙 🛛 📀                      | Attendance            | × BSNLER                  | P Home Page X 200 U   | niversal Worklist - SAP 🗙                              | + 🔊                                                   | - 0             |
| ← → C ▲ Not secure   st                             | td05s12.sdc.bsnl.co.i | in:50000/irj/portal       |                       |                                                        | • 12 *                                                | II (S) :        |
| Welcome T.P Singh                                   |                       |                           |                       | Helo   Personalize                                     | I SAP Store   Log of                                  | SAP             |
| Home Employee Self-Service                          |                       |                           |                       |                                                        |                                                       |                 |
| Universal Worklist                                  |                       |                           |                       |                                                        | l History Br                                          | uck Forward (F) |
| Portal Favoritas                                    | Universal Worklist    |                           |                       |                                                        | 1 mistory 2 or                                        |                 |
| There are no items to display                       | The list of items sho | own here could be outdate | d. Waiting for update |                                                        |                                                       |                 |
|                                                     | Tasks Alert           | Notifications             | Tracking              |                                                        |                                                       |                 |
|                                                     | Show: New and In F    | Progress Tasks 💌 All      |                       |                                                        | Create Task                                           | 8 ( <b>f</b> e  |
|                                                     | Subject               | ! From                    | Sent Date             | ≂ ≬ Due Date                                           | A Status                                              |                 |
|                                                     |                       |                           |                       |                                                        |                                                       |                 |
|                                                     |                       |                           |                       |                                                        |                                                       |                 |
|                                                     |                       |                           |                       |                                                        |                                                       |                 |
|                                                     |                       |                           |                       |                                                        |                                                       |                 |
|                                                     |                       |                           |                       |                                                        |                                                       |                 |
|                                                     |                       |                           |                       |                                                        |                                                       |                 |
|                                                     |                       |                           |                       |                                                        |                                                       |                 |
|                                                     |                       |                           |                       |                                                        |                                                       |                 |
|                                                     |                       |                           |                       |                                                        |                                                       |                 |
|                                                     |                       |                           |                       |                                                        |                                                       |                 |
| a p.                                                |                       |                           |                       |                                                        |                                                       | •               |
|                                                     |                       |                           | V                     | 1/                                                     |                                                       |                 |

\*\*Please click on IPMS tab in ESS and as already described in step 3 &4 of PART-I, the following screen appears.

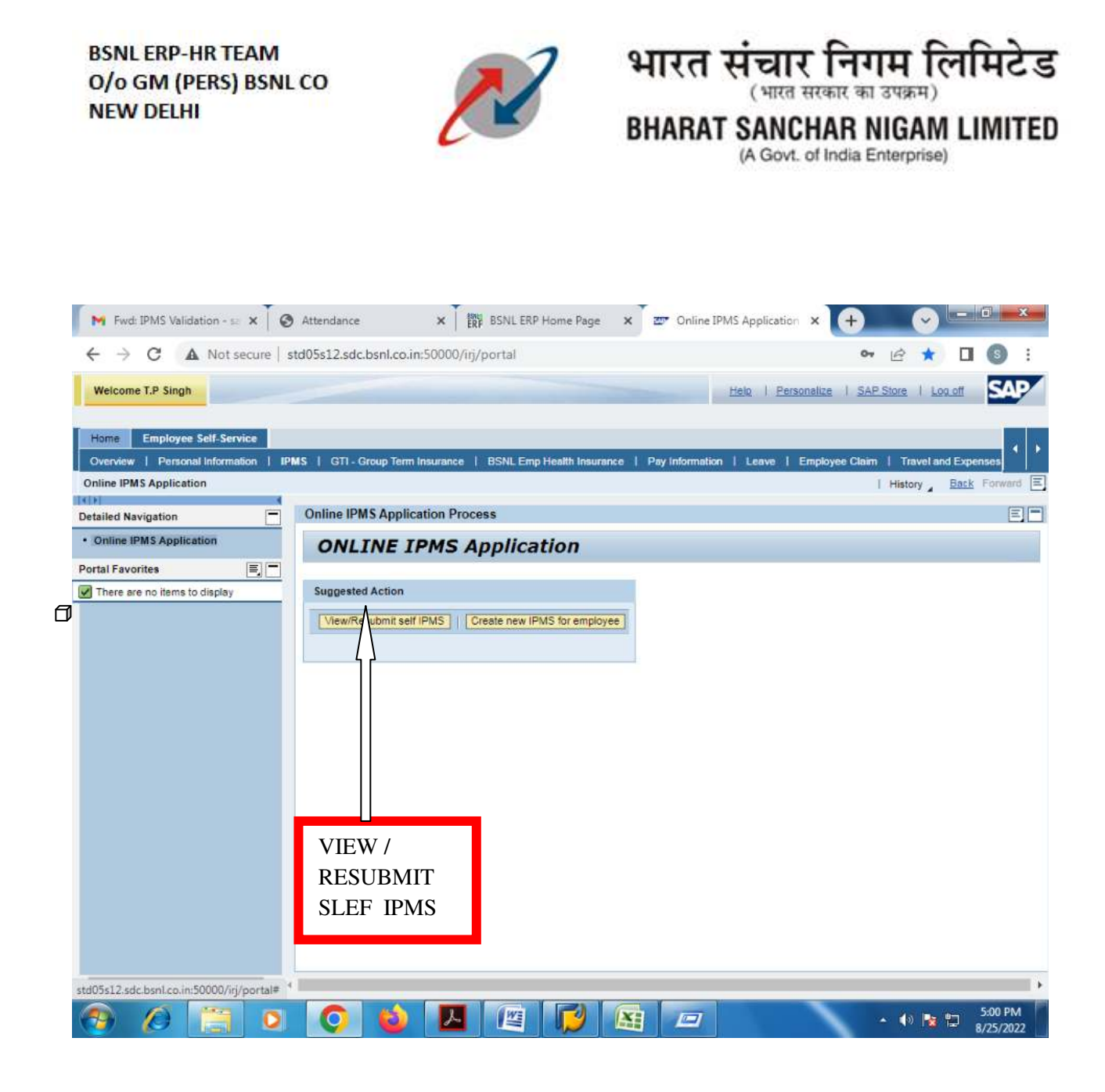

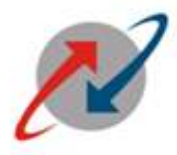

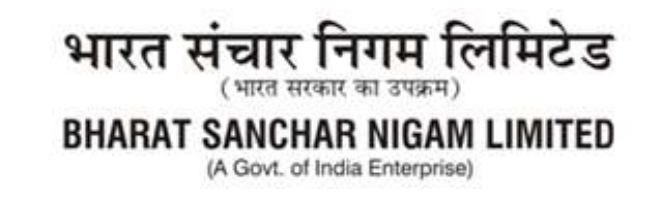

## <u>Step 6:</u>

Click on "VIEW / RESUBMIT SLEF IPMS". The following screen will appear.

| Fwd: IPMS Validation - sa                                | × Ø Attendance                                     | × ERP B                         | SNL ERP Home Pa    | ge 🗙 💇 Online IPM                                 | IS Application     | +                            |              | o x                 |
|----------------------------------------------------------|----------------------------------------------------|---------------------------------|--------------------|---------------------------------------------------|--------------------|------------------------------|--------------|---------------------|
| ← → C ▲ Not se                                           | cure std05s12.sdc.bsr                              | nl.co.in:50000/iŋ/po            | rtal               |                                                   |                    | <b>07</b> 🖻                  | * 🛯          | <b>9</b> :          |
| Welcome T.P Singh                                        |                                                    |                                 |                    | 1                                                 | Helo   Personalize | 1 SAP Store                  | Log.off      | SAP                 |
| Home Employee Self-Servi                                 | ce                                                 |                                 |                    |                                                   |                    |                              |              | • •                 |
| Overview   Personal Informati<br>Online IPMS Application | on   IPMS   GTI-Grou                               | p Term Insurance   B            | SNL Emp Health Ins | surance   Pay Information                         | I Leave I Employ   | ee Claim   Trav<br>  History | el and Exper | Forward             |
| Detailed Navigation                                      | Online IPMS /                                      | Application Process             |                    |                                                   |                    |                              |              | E                   |
| Online IPMS Application Portal Favorites                 | IPMS details                                       |                                 |                    |                                                   |                    |                              |              |                     |
| There are no items to display                            | IPMS Assign                                        | ned                             |                    |                                                   |                    |                              |              |                     |
|                                                          | 99703110                                           | Month Year<br>3 JUN-JUL 2022-23 | TEJ PAL SINGH      | 63051648711F3511E100000<br>DM HCM-I ERP CENTRE AL | DOAC4DF8E          |                              |              |                     |
|                                                          | Process                                            |                                 |                    |                                                   |                    |                              |              |                     |
|                                                          |                                                    |                                 |                    |                                                   |                    |                              |              |                     |
| Selec<br>Click<br>KPIs                                   | t the relevant ro<br>on Process to assigned to him | ow &<br>check the<br>n/her.     | sto_Reporting_K    | PI                                                |                    |                              |              |                     |
| 4                                                        | E e                                                |                                 |                    |                                                   |                    |                              |              | •                   |
| 📀 🖉 🚞                                                    | 0 0                                                | ا 🔼 🗯                           | e 🖓                |                                                   |                    | - 📢                          | Na 🛍 🥫       | 5:00 PM<br>/25/2022 |

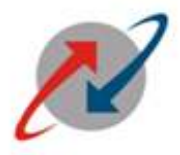

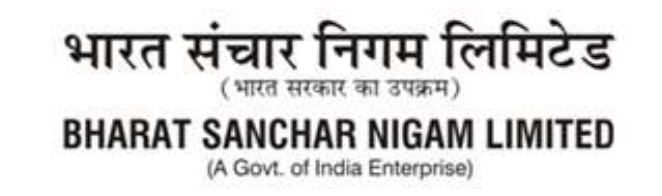

## <u>Step 7:</u>

At the time of submission of values of Target achieved, select the Row of period for which Achievement is to be filled and Then Click on "PROCESS" as shown in previous step, the following screen will appear.

| arm Insurance   BSNLE                                | imp Health Insurance                                                                                                    | Pay inform                                                                                                    | ation   t                                                                                                    | .eave I                                                                                                    | Employee (                                                                                                    |                                                                                                    |                                                                                                    |                                                                                                    |
|------------------------------------------------------|----------------------------------------------------------------------------------------------------|----------------------------------------------------------------------------------------------------|----------------------------------------------------------------------------------------------------|----------------------------------------------------------------------------------------------------|----------------------------------------------------------------------------------------------------|----------------------------------------------------------------------------------------------------|----------------------------------------------------------------------------------------------------|----------------------------------------------------------------------------------------------------|
| erm Insurance   BSNL E                               | mp Health Insurance                                                                                                    | Pay inform                                                                                                    | ation   t                                                                                                    | eave                                                                                                    | Employee (                                                                                                    |                                                                                                    |                                                                                                    |                                                                                                    |
| plication Process                                    |                                                                                                    |                                                                                                    |                                                                                                    |                                                                                                    | employee                                                                                                    | aarm   Tra<br>  Histor                                                                                                    | velland Expe<br>y <u>Back</u>                                                                                                    | Forward                                                                                                    |
| plication Process                                    |                                                                                                    |                                                                                                    |                                                                                                    |                                                                                                    |                                                                                                    |                                                                                                    |                                                                                                    | re                                                                                                    |
| 00700440                                             |                                                                                                    |                                                                                                    |                                                                                                    |                                                                                                    |                                                                                                    |                                                                                                    |                                                                                                    | E                                                                                                    |
| e: TEJ PAL SINC                                      | зн                                                                                                    |                                                                                                    |                                                                                                    |                                                                                                    |                                                                                                    |                                                                                                    |                                                                                                    |                                                                                                    |
| DM HCM-I ER                                          | P CENTRE ALT                                                                                                    |                                                                                                    |                                                                                                    |                                                                                                    |                                                                                                    |                                                                                                    |                                                                                                    |                                                                                                    |
| rorites  Post DM HCM-I ERP CENTRE ALT Month: JUN-JUL |                                                                                                    |                                                                                                    |                                                                                                    |                                                                                                    |                                                                                                    |                                                                                                    |                                                                                                    |                                                                                                    |
| 2022-23<br>Corporate Off                             | re .                                                                                                    |                                                                                                    |                                                                                                    |                                                                                                    |                                                                                                    |                                                                                                    |                                                                                                    |                                                                                                    |
| co,New Delh                                          | i                                                                                                    |                                                                                                    |                                                                                                    |                                                                                                    |                                                                                                    |                                                                                                    |                                                                                                    |                                                                                                    |
| : Absorbed                                           |                                                                                                    |                                                                                                    |                                                                                                    |                                                                                                    |                                                                                                    |                                                                                                    |                                                                                                    |                                                                                                    |
| oup: Group B                                         |                                                                                                    |                                                                                                    |                                                                                                    |                                                                                                    |                                                                                                    |                                                                                                    |                                                                                                    |                                                                                                    |
| ar: 00204617                                         | 4 D                                                                                                    |                                                                                                    |                                                                                                    |                                                                                                    |                                                                                                    |                                                                                                    |                                                                                                    |                                                                                                    |
| r Post: DM HCM-I ER                                  | P CENTRE ALT                                                                                                    |                                                                                                    |                                                                                                    |                                                                                                    |                                                                                                    |                                                                                                    |                                                                                                    |                                                                                                    |
|                                                      |                                                                                                    |                                                                                                    |                                                                                                    |                                                                                                    |                                                                                                    |                                                                                                    |                                                                                                    |                                                                                                    |
|                                                      |                                                                                                    |                                                                                                    |                                                                                                    |                                                                                                    |                                                                                                    |                                                                                                    |                                                                                                    |                                                                                                    |
|                                                      |                                                                                                    |                                                                                                    |                                                                                                    |                                                                                                    |                                                                                                    |                                                                                                    |                                                                                                    |                                                                                                    |
|                                                      |                                                                                                    |                                                                                                    |                                                                                                    |                                                                                                    |                                                                                                    |                                                                                                    |                                                                                                    |                                                                                                    |
|                                                      |                                                                                                    |                                                                                                    |                                                                                                    |                                                                                                    |                                                                                                    |                                                                                                    |                                                                                                    |                                                                                                    |
| ent                                                  |                                                                                                    |                                                                                                    |                                                                                                    | Perform                                                                                                    | sore i evels                                                                                                    | 8                                                                                                    | Achieumen                                                                                                    | ,                                                                                                    |
| ent<br>KPI Description                               | КРІ Туре                                                                                                    | Weightage                                                                                                    | Target                                                                                                    | Perform<br>Good                                                                                                    | ance Levels<br>V Good                                                                                                    | Excellent                                                                                                    | Achievmen<br>Ach. by em                                                                                                    | t<br>ployee                                                                                                    |
| ent<br>KPI Description                               | КРІ Туре                                                                                                    | Weightage                                                                                                    | Target                                                                                                    | Perform<br>Good                                                                                                    | ance Levels<br>∨ Good                                                                                                    | Excellent                                                                                                    | Achievmen<br>Ach. by em                                                                                                    | t<br>iployee                                                                                                    |
| ent<br>KPI Description<br>E SIM SALE                 | KPI Type<br>Numeric with s                                                                                                    | Weightage                                                                                                    | Target<br>300                                                                                                    | Perform<br>Good                                                                                                    | ance Levels<br>V Good<br>250                                                                                                    | Excellent<br>300                                                                                                    | Achievmen<br>Ach. by em                                                                                                    | t<br>ployee                                                                                                    |
|                                                      | E TEJ PAL SINC<br>DM HCM-I EF<br>JUN-JUL<br>2022-23<br>Corporate Off<br>a: CO, New Delh<br>CO, New Delh<br>CO, CO, New DELH<br>CO, CO, CO, CO, CO, CO, CO, CO, CO, CO, | E: TEJ PAL SINGH<br>DM HCM-I ERP CENTRE ALT<br>JUN-JUL<br>2022-23<br>Corporate Office<br>a: CO, New Delhi<br>: Absorbed<br>pup: Group B<br>rr. 00204617<br>ing Officer: SATISH KUMAR<br>r Post: DM HCM-I ERP CENTRE ALT | TEJ PAL SINGH     DM HCM-I ERP CENTRE ALT     JUN-JUL     2022-23     Corporate Office     CO, New Delhi     Absorbed     pup: Group B     r: 00204617     ing Office: SATISH KUMAR     r Post: DM HCM-I ERP CENTRE ALT | TEJ PAL SINGH     DM HCM-I ERP CENTRE ALT     JUN-JUL     2022-23     Corporate Office     CO, New Delhi     Absorbed     pup: Group B     rr. 00204617     ing Officer: SATISH KUMAR     r Post: DM HCM-I ERP CENTRE ALT | TEJ PAL SINGH     DM HCM-I ERP CENTRE ALT     JUN-JUL     2022-23     Corporate Office     a: CO,New Delhi     Absorbed     pup: Group B     tr: 00204617     ing Officer: SATISH KUMAR     Post: DM HCM-I ERP CENTRE ALT | E:         TEJ PAL SINGH           DM HCM-I ERP CENTRE ALT           JUN-JUL           2022-23           Corporate Office           s:         CO,New Delhi           :         Absorbed           sup:         Group B           :r         02024617           ing Office:         SATISH KUMAR           r Post:         DM HCM-I ERP CENTRE ALT | E:         TEJ PAL SINGH           DM HCM-I ERP CENTRE ALT         JUN-JUL           2022-23         Corporate Office           a:         CO, New Delhi           ::         Absorbed           pup:         Group B           ir:         0024617           ing Office:         SATISH KUMAR           r Post:         DM HCM-I ERP CENTRE ALT | E: TEJ PAL SINGH<br>DM HCM-I ERP CENTRE ALT<br>JUN-JUL<br>2022-23<br>Corporate Office<br>a: CO, New Delhi<br>: Absorbed<br>Dup: Group B<br>tr. 00204617<br>ing Office: SATISH KUMAR<br>Post: DM HCM-I ERP CENTRE ALT |

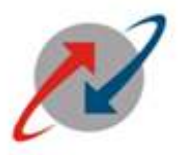

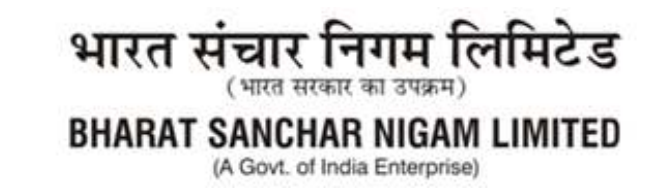

#### **Step 8:**

Fill the achievements against each KPI in the same unit/type/manner as given in Target for each & every KPI

For example, Employee has filled his achievements with Admin(RTI) - 45, Franchisee Manager(SIM Sale) – 100 and BBC(FTTH NTC) - 130 against target assigned.

The following screen will appear

| 📔 附 Fwd: IPMS Validation - sa 🗙 🏾 😋 Attend | lance                        | × ERF BSNLE                     | RP Home Page        | × Z Onli     | ne IPMS A | Applicatio     | ×          | •           |                  | <b>a x</b>          |
|--------------------------------------------|------------------------------|---------------------------------|---------------------|--------------|-----------|----------------|------------|-------------|------------------|---------------------|
| ← → C ▲ Not secure   std05s1               | 2.sdc.bsnl.c                 | o.in:50000/irj/portal           |                     |              |           |                |            | •           | * 💷              | s :                 |
| Welcome T.P Singh                          |                              |                                 |                     | _            | Hel       | o I <u>Per</u> | sonalize   | SAP Store   | l <u>Log off</u> | SAP                 |
| Home Employee Self-Service                 |                              |                                 |                     |              |           |                |            |             |                  | • •                 |
| Online IBMS Application                    | sti - Group te               | em instrance   BSNEE            | imp Heann Insurance | 1 Pay Inform | ation 1   | Leave          | Етрюуее    | Gaint   Tra | Ver and Exper    | ses                 |
| Chine iPWS Application                     |                              |                                 |                     |              |           |                |            | Histor      | y Dack           | Porwaro E           |
| Detailed Navigation Onlin                  | e IPMS App                   | plication Process               |                     |              |           |                |            |             |                  | =                   |
| Online IPMS Application     Pe En          | sonnel no.:<br>pl./Appl.Name | 99703118<br>e: TEJ PAL SING     | зн                  |              |           |                |            |             |                  | -                   |
| Portal Favorites Po                        | st.                          | DM HCM-I ER                     | RP CENTRE ALT       |              |           |                |            |             |                  |                     |
| There are no items to display Yes          | Ir:                          | 2022-23                         |                     |              |           |                |            |             |                  |                     |
|                                            | ND SUI                       | 3MIT <sup>7</sup> Kum<br>M-I ER | AR<br>IP CENTRE ALT |              |           |                |            |             |                  |                     |
|                                            | K signme                     | ent                             |                     |              |           | Perform        | ance Level |             | Achievment       |                     |
|                                            | Jo                           | KPI Description                 | KPI Type            | Weightage    | Target    | Good           | V Good     | Excellent   | Ach, by emp      | loyee               |
|                                            | A                            | RTI                             | Days                | 40           | 30        | 40             | 35         | 30          | 45               |                     |
|                                            | E CHISE                      | E SIM SALE                      | Numeric with s      | 40           | 300       | 200            | 250        | 300         | 100              |                     |
|                                            | $ \langle \rangle $          | FTTH NTC                        | Numeric witho       | 20           | 150       | 100            | 120        | 150         | 130              |                     |
| SUE                                        | MIT SAVE                     | ]                               |                     |              |           |                |            |             |                  | *                   |
| 📀 🖉 📋 O 🔇                                  |                              |                                 |                     |              | 7         |                | 1          | • 🐠         | 12 12 8          | 5:02 PM<br>/25/2022 |

#### <u>Step 9:</u>

Click on "SAVE" AND "SUBMIT".

The IPMS activity of Employee is completed w.r.t submission of target achieved for given IPMS. This activity is to be done every two months as cycle of IPMS is bimonthly.

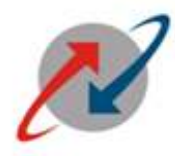

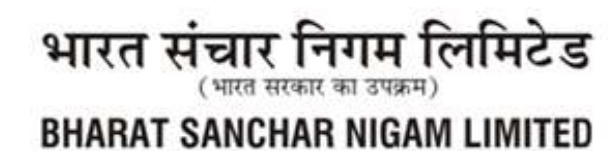

(A Govt. of India Enterprise)

## PART-III-A

## (Controlling Officer Part - In Case of Rep. Off. agrees with all Achievements submitted by subordinate

Controlling officer will loginto ESS Portal to accessIPMS of his/her subordinates with Step 1, Step 2, Step 3 and Step 4 of **Part-1** and will click on View / Submit Self IPMS as shown below:

| M Fwd: IPMS Validation - 🖘 🗙 🖉 Attendance                                         | × 前野 BSNL ERP Home Page 3                    | Conline IPMS Application     | < 🕂 🤅                    | ×               |
|-----------------------------------------------------------------------------------|----------------------------------------------|------------------------------|--------------------------|-----------------|
| ← → C ▲ Not secure   std05s12.sdc.bs                                              | nl.co.in:50000/irj/portal                    |                              | 0, 12                    | * 🛛 🕥 :         |
| Welcome T.P Singh                                                                 |                                              | Helo   Persona               | elize   <u>SAP Store</u> | Log.off SAP     |
| Home Employee Self-Service<br>Overview   Personal Information   IPMS   GTI - Grou | p Term Insurance   BSNL Emp Health Insurance | Pay Information   Leave   Em | ployee Claim   Trav      | el and Expenses |
| Online IPMS Application                                                           |                                              |                              | History                  | Back Forward    |
| Detailed Navigation Online IPMS                                                   | Application Process                          |                              |                          | Ξ.              |
| Online IPMS Application     ONLIN                                                 | E IPMS Application                           |                              |                          |                 |
| Portal Favorites                                                                  |                                              |                              |                          |                 |
| There are no items to display Suggested A                                         | tion                                         |                              |                          |                 |
| VIEW / RE                                                                         | SUBMIT                                       |                              |                          |                 |
| std05s12.sdc.bsnl.co.in:50000/irj/portal#                                         |                                              |                              |                          | 5.00 PM         |

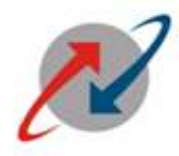

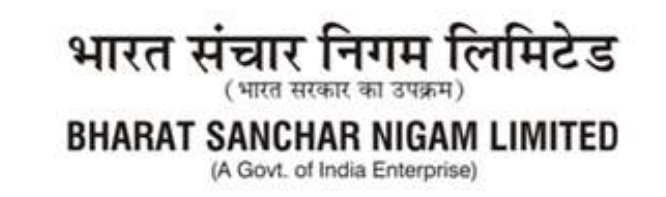

#### <u>Step 5:</u>

After clicking on VIEW / RESUBMIT SLEF IPMS tab, the following screen will appear: Need to select appropriate row and click on Process

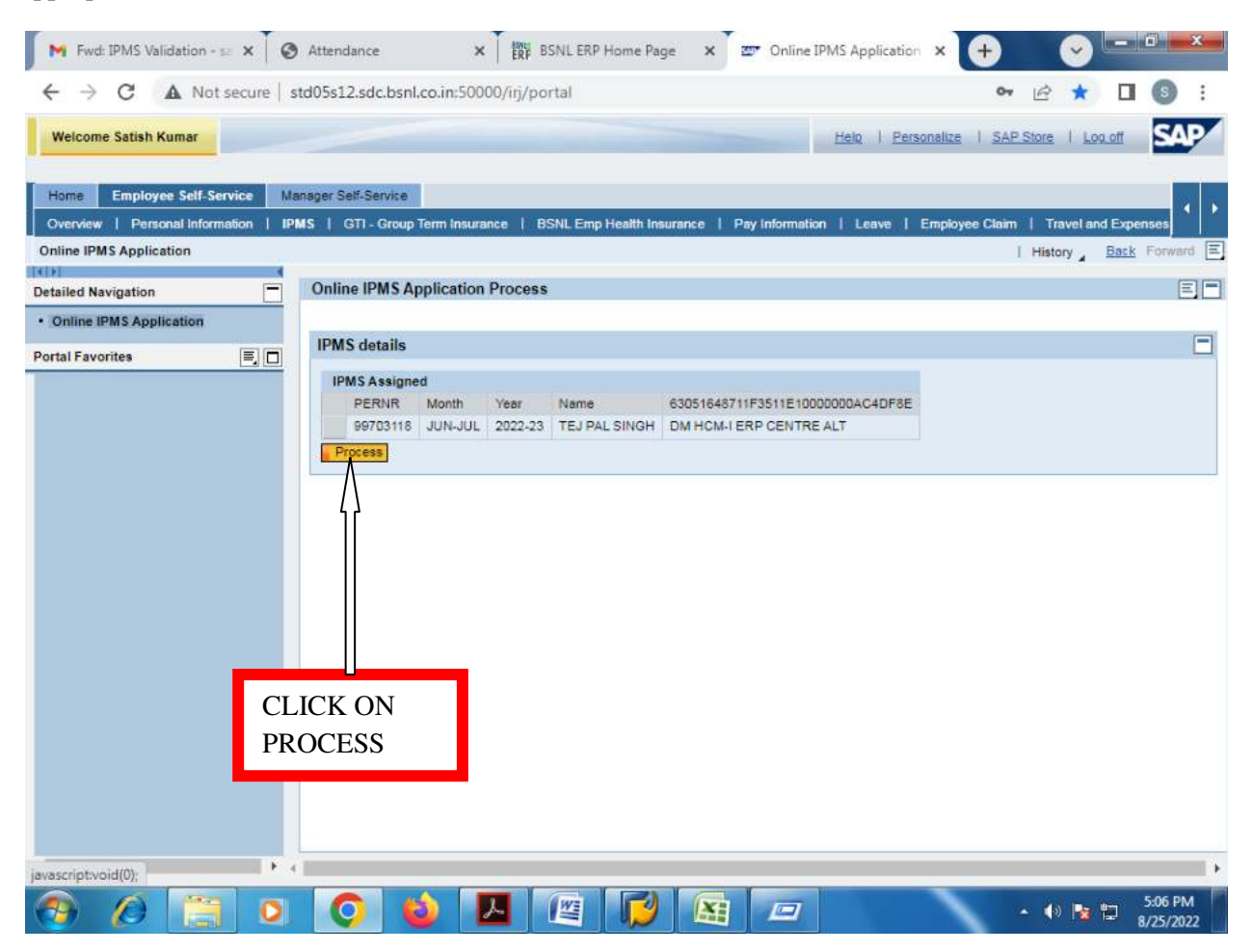

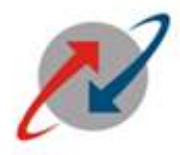

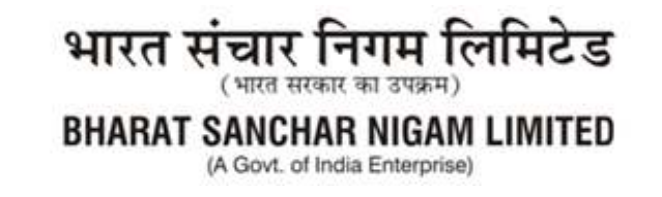

### <u>Step 6:</u>

If reporting officer **Agrees** with Targets achieved values filled by his/her subordinate, the he will click on **Check box**available after scrolling to RHS of the IPMS screen as shown below

| Self-Service<br>GTI - Grou<br>line IPMS /                      | p Term Insurance                                                                                                    | BSNLE                                                                                                    | mp Health Ins                                                                                                    | surance                                                                                                    | Pay                                                                                                    | nformation                                                                                                    | <u>Helo</u> I                                                                                                    | Personalize   SA                                                                                                    | <u>AP Store</u>   <u>Log.off</u>                                                                                                    | SA                                                                                                    |
|----------------------------------------------------------------|----------------------------------------------------------------------------------------------------|----------------------------------------------------------------------------------------------------|----------------------------------------------------------------------------------------------------|----------------------------------------------------------------------------------------------------|----------------------------------------------------------------------------------------------------|----------------------------------------------------------------------------------------------------|----------------------------------------------------------------------------------------------------|----------------------------------------------------------------------------------------------------|----------------------------------------------------------------------------------------------------|----------------------------------------------------------------------------------------------------|
| Self-Service<br>GTI - Grou<br>line IPMS /                      | p Term Insurance                                                                                                    | BSNLE                                                                                                    | mp Health Ins                                                                                                    | surance                                                                                                    | Pay                                                                                                    | nformation                                                                                                    | n 1 Leave                                                                                                    |                                                                                                    |                                                                                                    |                                                                                                    |
| GTI - Grou                                                     | p Term Insurance                                                                                                    | BSNLE                                                                                                    | mp Health Ins                                                                                                    | surance                                                                                                    | Pay                                                                                                    | Information                                                                                                    | 1 Leave                                                                                                    | and the second second second                                                                                                    |                                                                                                    | _                                                                                                    |
| line IPMS /                                                    | Application Pro                                                                                                    |                                                                                                    |                                                                                                    |                                                                                                    |                                                                                                    |                                                                                                    |                                                                                                    | e I Employee Ciai                                                                                                    | m   Travel and Expens                                                                                                    | es                                                                                                    |
| line IPMS                                                      | Application Pro                                                                                                    |                                                                                                    |                                                                                                    |                                                                                                    |                                                                                                    |                                                                                                    |                                                                                                    |                                                                                                    | I History Back F                                                                                                    | orward                                                                                                    |
| Ground in the                                                  |                                                                                                    | cess                                                                                                    |                                                                                                    |                                                                                                    |                                                                                                    |                                                                                                    |                                                                                                    |                                                                                                    |                                                                                                    | Ē                                                                                                    |
| Empl./Appl.Ni                                                  | ame: Ti                                                                                                    | EJ PAL SING                                                                                                    | н                                                                                                    |                                                                                                    |                                                                                                    |                                                                                                    |                                                                                                    |                                                                                                    |                                                                                                    |                                                                                                    |
| Post DM HCM-I ERP CENTRE ALT<br>Month: JUN-JUL                 |                                                                                                    |                                                                                                    |                                                                                                    |                                                                                                    |                                                                                                    |                                                                                                    |                                                                                                    |                                                                                                    |                                                                                                    |                                                                                                    |
| Post DM HCM-I ERP CENTRE ALT<br>Month: JUN-JUL<br>Var. 2002.03 |                                                                                                    |                                                                                                    |                                                                                                    |                                                                                                    |                                                                                                    |                                                                                                    |                                                                                                    |                                                                                                    |                                                                                                    |                                                                                                    |
| Personal Area                                                  | x 0                                                                                                    | orporate Offi                                                                                                    | ce                                                                                                    |                                                                                                    |                                                                                                    |                                                                                                    |                                                                                                    |                                                                                                    |                                                                                                    |                                                                                                    |
| Personal Sub                                                   | Area: C                                                                                                    | O,New Delhi                                                                                                    |                                                                                                    |                                                                                                    |                                                                                                    |                                                                                                    |                                                                                                    |                                                                                                    |                                                                                                    |                                                                                                    |
| Employee Gr                                                    | oup: Al                                                                                                    | bsorbed                                                                                                    |                                                                                                    |                                                                                                    |                                                                                                    |                                                                                                    |                                                                                                    |                                                                                                    |                                                                                                    |                                                                                                    |
| Employee Su<br>Controlling Of                                  | ngroup. G<br>fficer: Dr                                                                                                    | 1204617                                                                                                    |                                                                                                    |                                                                                                    |                                                                                                    |                                                                                                    |                                                                                                    |                                                                                                    |                                                                                                    |                                                                                                    |
| Vame of Con                                                    | trolling Officer: S                                                                                                    | ATISH KUM                                                                                                    | AR                                                                                                    |                                                                                                    |                                                                                                    |                                                                                                    |                                                                                                    |                                                                                                    |                                                                                                    |                                                                                                    |
| Controlling of                                                 | ficer Post. D                                                                                                    | M HCM-I ER                                                                                                    | P CENTRE A                                                                                                    | LT                                                                                                    |                                                                                                    |                                                                                                    |                                                                                                    |                                                                                                    |                                                                                                    |                                                                                                    |
|                                                                |                                                                                                    |                                                                                                    |                                                                                                    | 100                                                                                                    |                                                                                                    |                                                                                                    |                                                                                                    |                                                                                                    |                                                                                                    |                                                                                                    |
|                                                                |                                                                                                    |                                                                                                    |                                                                                                    |                                                                                                    |                                                                                                    |                                                                                                    |                                                                                                    |                                                                                                    |                                                                                                    |                                                                                                    |
| PI Paramete                                                    | rs                                                                                                    |                                                                                                    |                                                                                                    |                                                                                                    |                                                                                                    |                                                                                                    |                                                                                                    |                                                                                                    |                                                                                                    |                                                                                                    |
|                                                                |                                                                                                    |                                                                                                    |                                                                                                    |                                                                                                    |                                                                                                    |                                                                                                    |                                                                                                    |                                                                                                    |                                                                                                    |                                                                                                    |
|                                                                |                                                                                                    |                                                                                                    |                                                                                                    |                                                                                                    |                                                                                                    |                                                                                                    |                                                                                                    |                                                                                                    |                                                                                                    |                                                                                                    |
| KPI Assig                                                      | nment                                                                                                    |                                                                                                    |                                                                                                    |                                                                                                    | Perfor                                                                                                    | nance Lev                                                                                                    | els                                                                                                    | Achievment                                                                                                    | Evaluation                                                                                                    |                                                                                                    |
| KPI Assig<br>Job Role                                          | nment<br>KPI Description                                                                                                    | КРІ Туре                                                                                                    | Weightage                                                                                                    | Target                                                                                                    | Perfor                                                                                                    | nance Lev<br>V Good                                                                                                    | els<br>Excellent                                                                                                    | Achievment<br>Ach. by employee                                                                                                    | Evaluation<br>Achmnt as per cont. off.                                                                                                    | Eve                                                                                                    |
| KPI Assig<br>Job Role<br>ADMI                                  | nment<br>KPI Description<br>RTI                                                                                                    | KPI Type<br>Days                                                                                                    | Weightage                                                                                                    | Target<br>30                                                                                                    | Perform<br>Good<br>40                                                                                                    | nance Lev<br>V Good<br>35                                                                                                    | els<br>Excellent<br>30                                                                                                    | Achievment<br>Ach. by employee<br>45                                                                                                    | Evaluation<br>Achimit as per cont. off.                                                                                                    | Eve                                                                                                    |
| KPI Assig<br>Job Role<br>ADMI<br>FRAN                          | RTI<br>SIM SALE                                                                                                    | KPI Type<br>Days<br>Nume                                                                                                    | Weightage<br>40<br>40                                                                                                    | Target<br>30<br>300                                                                                                    | Perform<br>Good<br>40<br>200                                                                                                    | nance Lev<br>V Good<br>35<br>250                                                                                                    | els<br>Excellent<br>30<br>300                                                                                                    | Achievment<br>Ach. by employee<br>45<br>100                                                                                                    | Evaluation<br>Achmnt as per cont. off                                                                                                    | Eve                                                                                                    |
|                                                                | Aonth:<br>Aonth:<br>Personal Area<br>Personal Sub<br>Employee Gri<br>Employee Su<br>Controlling Of<br>Controlling of<br>PI Paramete | Vost. U<br>Nonth: Jul<br>Vear. 20<br>Versonal Area: C<br>Versonal Area: C<br>Versonal SubArea: C<br>Simployee Group: Al<br>Imployee Subgroup: G<br>Controlling Officer: So<br>Controlling Officer: So<br>Controlling Officer: D<br>PI Parameters | Vas. DM NCM-EM<br>fonth: JUN-JUL<br>(ear. 2022-23<br>Personal Area: Corporate Offi<br>Personal SubArea: CO. New Delihi<br>Employee Group: Absorbed<br>Employee Subgroup: Group B<br>Sontrolling Officer: 00204617<br>Jame of Controlling Officer: SATISH KUM<br>Controlling Officer: DM HCM-I ER | Vost. Duki HCM- ERO VENY INE A<br>Month: JUN-JUL<br>Years. 2022-23<br>Personal Area: Corporate Office<br>Personal SubArea: CO, New Delhi<br>Employee Group: Absorbed<br>Employee Subgroup: Group B<br>Controlling Officer: 00204617<br>Jame of Controlling Officer: SATISH KUMAR<br>Controlling officer Post: DM HCM-I ERP CENTRE A | Vote: DM HCM-LERO CENTRE ALT<br>Vear: 2022-23<br>Versonal Area: Corporate Office<br>Versonal SubArea: CO.New Delhi<br>Employee Group: Absorbed<br>Employee Subgroup: Group B<br>Controlling Officer: 00204617<br>Iame of Controlling Officer: SATISH KUMAR<br>Controlling officer Post: DM HCM-I ERP CENTRE ALT<br>PI Parameters | Volta DM HOM ERPORENT REALT<br>Volta JUN-JUL<br>Vear: 2022-23<br>Versonal Area: Corporate Office<br>Versonal SubArea: CO.New Delhi<br>Employee Group: Absorbed<br>Employee Subgroup: Group B<br>Scontrolling Officer: 00204617<br>Iame of Controlling Officer: SATISH KUMAR<br>Controlling officer Post: DM HCM-I ERP CENTRE ALT<br>PI Parameters | VIDENTIAL CONTREACT<br>VIDENTIAL CONTREACT<br>Vear. 2022-23<br>Versonal Area: Corporate Office<br>Versonal SubArea: CO, New Delhi<br>Employee Group: Absorbed<br>Employee Group: Absorbed<br>Employee Subgroup: Group B<br>Controlling Officer: 00204617<br>Lame of Controlling Officer: SATISH KUMAR<br>Controlling Officer: DM HCM-I ERP CENTRE ALT<br>PI Parameters | rost. DM HOW-I ERP CENTRE ALT<br>(var. 2022-23<br>Versonal Area: Corporate Office<br>Versonal SubArea: CO. New Delhi<br>Employee Group: Absorbed<br>Employee Subgroup: Group B<br>Controlling Officer: 00204617<br>Iame of Controlling Officer: SATISH KUMAR<br>Controlling officer Post: DM HCM-I ERP CENTRE ALT<br>PI Parameters | rost. DM HOM-LERO CENTRE ALT<br>(var. 2022-23<br>Versonal Area: Corporate Office<br>versonal SubArea: CO, New Delhi<br>Employee Group: Absorbed<br>Employee Subgroup: Group B<br>Scontrolling Officer: 00204617<br>Iame of Controlling Officer: SATISH KUMAR<br>Scontrolling officer Post: DM HCM-I ERP CENTRE ALT<br>PI Parameters | rost. DM HCM-I ERP CENTRE ALT<br>(var. 2022-23<br>Personal Area: Corporate Office<br>Personal SubArea: CO. New Delhi<br>Employee Group: Absorbed<br>Employee Subgroup: Group B<br>Controlling Officer: 00204617<br>Iame of Controlling Officer: SATISH KUMAR<br>Controlling officer: DM HCM-I ERP CENTRE ALT<br>PI Parameters |

| BSNL ERP-HR TEAM<br>O/o GM (PERS) BSN<br>NEW DELHI                                             | LCO                               |                                                | l                             |                                      | 7                | भारत<br>BHAR/ | त संचार रि<br>(भारत सरका<br>AT SANCHA<br>(A Govt. of Inc | नेगम ति<br>र का उपक्रम)<br>R NIGAN<br>dia Enterprise | लेमिटेड<br>M LIMITED |
|------------------------------------------------------------------------------------------------|-----------------------------------|------------------------------------------------|-------------------------------|--------------------------------------|------------------|---------------|----------------------------------------------------------|------------------------------------------------------|----------------------|
| Fwd: IPMS Validation - 💷 🗙 🚺                                                                   | Attendan                          | ce                                             | ×                             | BSNL ERP                             | Home Page        | K 💇 Onlin     | ne IPMS Application                                      | + 🕑                                                  | - 0 ×                |
| ← → C ▲ Not secure                                                                             | std05s12.s                        | dc.bsnl.co.in                                  | :50000/irj                    | /portal                              |                  |               |                                                          | • @ *                                                | <b>I</b> (3) :       |
| Welcome Satish Kumar                                                                           |                                   |                                                |                               |                                      |                  | -             | Helo   Personalize                                       | I SAP Store   L                                      | og.off SAP           |
| Home Employee Self-Service I<br>Overview   Personal Information   I<br>Online IPMS Application | vlanager Self-S<br>IPMS   GTI     | Service<br>- Group Term I                      | nsurance                      | BSNL Emp                             | Health Insurance | Pay informs   | ation   Leave   Employe                                  | e Claim   Travel a<br>  History _                    | nd Expenses          |
| Detailed Navigation                                                                            | Online I                          | PMS Applica                                    | tion Proc                     | ess                                  |                  |               |                                                          |                                                      | E                    |
| Online IPMS Application                                                                        | л                                 |                                                |                               |                                      |                  |               |                                                          |                                                      |                      |
|                                                                                                | -T<br>Target G<br>30 40<br>300 20 | erformance Lev<br>pod V Good<br>1 35<br>10 250 | els<br>Excellent<br>30<br>300 | Achievment<br>Ach: by e<br>45<br>100 | Evaluatio        | n<br>E/       | aluation Marks Achieved                                  | Weighted Score                                       | Agree/Disagree       |
|                                                                                                | 150 10                            | 120                                            | 150                           | 130                                  | DISAG            | REE           |                                                          |                                                      | •                    |
|                                                                                                | 4                                 |                                                |                               |                                      |                  |               |                                                          |                                                      | •                    |
| 😗 🖉 📋 🖸                                                                                        |                                   |                                                | 스                             |                                      |                  |               |                                                          | - 📢 ٦                                                | 5:07 PM<br>8/25/2022 |

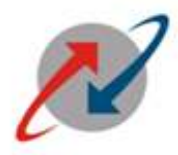

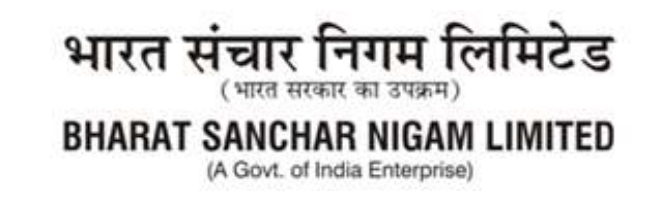

#### <u>Step 8:</u>

In given Example, the controlling officer is agreed with the achievement submitted by employee for each & every KPI. The following screen appears.

| 📔 🕅 Fwd: IPMS Validation - 💷 🗙 🗍 🤤         | Attendance      |         |          | × ER      | BSNL ERI  | P Home Page 🛛 🗙    | Online IPMS Ap            | plication × | +                | <ul> <li>I=10</li> </ul> | ×               |
|--------------------------------------------|-----------------|---------|----------|-----------|-----------|--------------------|---------------------------|-------------|------------------|--------------------------|-----------------|
| ← → C ▲ Not secure                         | std05s12.sd     | c.bsnl. | co.in:5  | 0000/irj/ | /portal   |                    |                           |             | •                | * 🗆 (                    | s :             |
| Welcome Satish Kumar                       | ~               |         |          |           |           |                    | Helo                      | Personal    | Ize   SAP Store  | I Log off                | SAP             |
| Home Employee Self-Service N               | lanager Self-Se | arvice  |          |           |           |                    |                           |             |                  |                          |                 |
| Overview   Personal Information   I        | MS   GTI-       | Group T | Term Ins | urance    | BSNL Em   | p Health Insurance | Pay Information   L       | eave   Emp  | oloyee Claim   T | ravel and Expens         | 85              |
| Online IPMS Application                    |                 |         |          |           |           |                    |                           |             | Hist             | ory Back Fi              | prward E        |
| INDE I I I I I I I I I I I I I I I I I I I | 0.0.00          |         |          |           |           |                    |                           |             |                  |                          | (               |
| Detailed Navigation                        | Online IP       | MS Ap   | plicati  | on Proce  | 955       |                    |                           |             |                  |                          | EE              |
| Online IPMS Application                    | CENTRE AL       | т       |          |           |           |                    |                           |             |                  |                          | ^               |
| Portal Favorites                           |                 |         |          |           |           |                    |                           |             |                  |                          |                 |
|                                            | CENTRE AL       | T       |          |           |           |                    |                           |             |                  |                          |                 |
|                                            |                 | _       | Perform  | nance Lev | els       | Achievment         | Evaluation                | -           |                  |                          |                 |
|                                            | vveigntage      | larget  | G000     | V G000    | Excellent | Acr. by employee   | Achimit as per cont. off. | Evaluation  | Marks Achieved   | weighted Score           | Agree           |
|                                            | 40              | 30      | 40       | 35        | 30        | 45                 | 45                        | Agree       | 0                | 10.00                    |                 |
|                                            | 40              | 300     | 200      | 250       | 300       | 100                | 100                       | Agree       | 30.000           | 12.00                    |                 |
|                                            | 20              | 150     | 100      | 120       | 150       | 130                | 130                       | Agree       | 86.667           | 17.33                    | ~               |
| 4 P                                        | 4               |         |          |           |           |                    |                           |             |                  | _                        | •<br>•          |
| 📀 🖉 📜 📀                                    | Q               | 6       |          | ト         |           |                    |                           |             | - 1              | ə 🍡 🔁 😽                  | 08 PM<br>5/2022 |

The marks achieved and Weighted scored of respective job role will be auto populated as per formulae given by Restructuring cell.

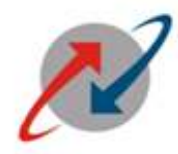

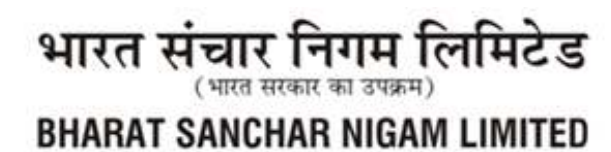

(A Govt. of India Enterprise)

### Step 9:

Click on "SAVE" AND SUBMIT on screen appearing as

| ← → C ▲ Not se               | ecure   s | td05s12.sdc.bsr                                                | nl.co.in:50000/i | rj/portal |               |         |        |            |               | 0                 | • @ \star 🖬 (            | <b>0</b> : |
|------------------------------|-----------|----------------------------------------------------------------|------------------|-----------|---------------|---------|--------|------------|---------------|-------------------|--------------------------|------------|
| Welcome Satish Kumar         |           |                                                                |                  |           |               |         | -      |            | <u>Helo</u> I | Personalize   SA  | AP Store   Log.off       | SAP        |
| Home Employee Self-Servi     | ice Ma    | nager Self-Service                                             |                  |           |               |         |        |            |               |                   |                          |            |
| Overview   Personal Informat | ion   IPI | MS   GTI-Group                                                 | p Term Insurance | BSNLE     | mp Health In: | surance | Pay    | Informatio | n   Leave     | e   Employee Clai | m   Travel and Expens    | es         |
| Online IPMS Application      |           |                                                                |                  |           |               |         |        |            |               |                   | History Back F           | orward     |
| (F)                          |           | Online IPMS /                                                  | Innlication Pro  | 0000      |               |         |        |            |               |                   |                          |            |
| etailed Navigation           |           | Empl /Appl Name: TEJ PAL SINGH                                 |                  |           |               |         |        |            |               |                   |                          |            |
| Online IPMS Application      |           | Post DM HCM-I ERP CENTRE ALT<br>Month JUN-IUI                  |                  |           |               |         |        |            |               |                   |                          |            |
| ortal Favorites              |           | Post DM HCM-I ERP CENTRE ALT<br>Month: JUN-JUL<br>Vear 2002.23 |                  |           |               |         |        |            |               |                   |                          |            |
|                              |           | KPI Parameter                                                  | ns               |           | PUENINE       |         |        |            |               |                   |                          |            |
|                              |           | KDI Assin                                                      | nmant            |           |               |         | Derfor | mance I en | els           | Arbievment        | Evaluation               |            |
|                              |           | Job Role                                                       | KPI Description  | KPI Type  | Weightage     | Taroet  | Good   | V Good     | Excellent     | Ach. by employee  | Achmnt as per cont. off. | Evalu      |
|                              |           | ADMI                                                           | RTI              | Days      | 40            | 30      | 40     | 35         | 30            | 45                | 45                       | Agree      |
|                              |           | FRAN                                                           | SIM SALE         | Nume      | 40            | 300     | 200    | 250        | 300           | 100               | 100                      | Agree      |
|                              |           | BBC                                                            | FTTH NTC         | Nume      | 20            | 150     | 100    | 120        | 150           | 130               | 130                      | Agree      |
|                              |           | SUBMIT SA                                                      | WE               |           |               |         |        |            |               |                   |                          | •          |

Thisactivitity of controlling officer is completed. The IPMS can be viewed by respective subordinate in his/her ESS IPMS Tab. (Illustrated in Part-2).

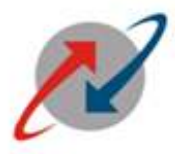

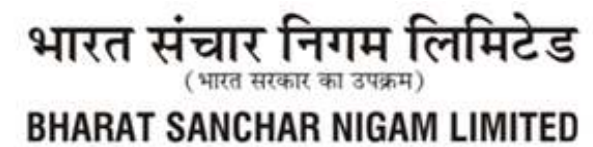

(A Govt. of India Enterprise)

## PART-III-B

#### (Controlling Officer Part – In Case of Rep Off Disagrees with Achievements submitted by subordinate)

Note: Kindly follow the steps 1-5 in Part III-A. After that follow the steps as given below:

Step 6: In case of Disagreement of any of the KPI, keep that row unchecked as shown below and fill the values as per their assessment in the field "Achmnt as per Rep Off" in that row .

|                                | std05s12.sdc.                               | DSNI.CO.IN:30000/                                  | iŋ/portal                                                    |                                        |                  |                | 0• @ <b>*</b>          | ш            | •       |
|--------------------------------|---------------------------------------------|----------------------------------------------------|--------------------------------------------------------------|----------------------------------------|------------------|----------------|------------------------|--------------|---------|
| Welcome Shashank Shekhar       |                                             |                                                    |                                                              |                                        | Help             | Personalize    | SAP Store   L          | <u>no eo</u> | SA      |
| ome Employee Self-Service      | APAR Manag                                  | er Self-Service                                    |                                                              |                                        |                  |                |                        |              |         |
| verview   Personal Information | IPMS   GTI-G                                | roup Term Insurance                                | BSNL Emp Health Ins                                          | urance   Pay Ir                        | nformation   Lea | ave   Employee | Claim   Travel a       | and Expens   | ses     |
| ine IPMS Application           |                                             |                                                    |                                                              |                                        |                  |                | History                | Back F       | Forward |
| iled Navigation                | Online IPN                                  | S Application Pro                                  | ocess                                                        |                                        |                  |                |                        |              | E       |
|                                |                                             |                                                    |                                                              |                                        |                  |                |                        |              |         |
| line IPMS Application          |                                             |                                                    |                                                              |                                        |                  |                |                        |              |         |
| Favorites                      |                                             |                                                    |                                                              |                                        |                  |                |                        |              |         |
|                                |                                             |                                                    |                                                              |                                        |                  |                |                        |              |         |
|                                |                                             |                                                    |                                                              |                                        |                  |                |                        |              |         |
|                                | Levels                                      | Achievment                                         | Evaluation                                                   |                                        |                  |                |                        |              |         |
|                                | Levels<br>od Excellent                      | Achievment<br>Ach. by employee                     | Evaluation<br>Achmnt as per cont. off.                       | Achmnt as per a                        | ppr Evaluation   | Marks Achieved | Weighted Score         | Agree/Dis    | sagre   |
|                                | Levels<br>od Excellent<br>300               | Achievment<br>Ach. by employee<br>100              | Evaluation<br>Achimit as per cont. off.<br>100               | Achmnt as per a                        | ppr. Evaluation  | Marks Achieved | Weighted Score<br>9.00 | Agree/Dit    | sagre   |
|                                | Levels<br>od Excellent<br>300<br>200        | Achievment<br>Ach. by employee<br>100<br>80        | Evaluation<br>Achimit as per cont. off.<br>100<br>80         | Achmit as per a<br>8.00<br>0.00 D      | ppr Evaluation   | Marks Achieved | Weighted Score<br>9.00 | Agree/Dis    | sagre   |
|                                | Levels<br>od Excellent<br>300<br>200<br>350 | Achievment<br>Ach. by employee<br>100<br>80<br>275 | Evaluation<br>Achimit as per cont. off.<br>100<br>80.<br>275 | Achmit as per a<br>8.00<br>0.00<br>275 | ppr Evaluation   | Marks Achieved | Weighted Score<br>9.00 | Agree/Dis    | sagre   |
|                                | Levels<br>od Excellent<br>300<br>200<br>350 | Achievment<br>Ach. by employee<br>100<br>80<br>275 | Evaluation<br>Achimit as per cont. off.<br>100<br>80<br>275  | Achmit as per a<br>8.00<br>0.00<br>275 | ppr Evaluation   | Marks Achieved | Weighted Score<br>9.00 | Agree/Dis    | sagre   |

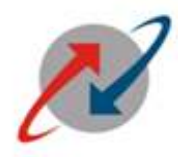

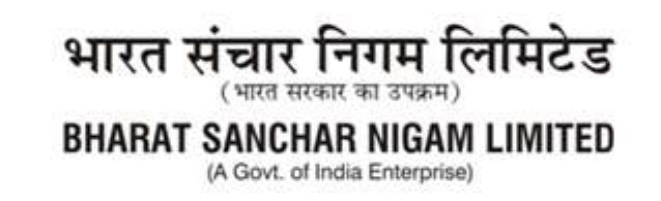

Step 7: On clicking SUBMIT, the system will ask to select/fill the Next Higher/Reviewing Officer Pernr. After selecting/filling the same, Reporting officer then need to Save & Submit the IPMS so as to forward it to Reviewing officer as shown below:

| Detailed Navigation     | Online IPMS Application F    | Process                 |                 |
|-------------------------|------------------------------|-------------------------|-----------------|
| Online IPMS Application | In case of disagree the app  | rover is required       |                 |
| Portal Favorites        |                              |                         |                 |
|                         |                              |                         |                 |
|                         |                              |                         |                 |
|                         | IPMS details                 |                         |                 |
|                         |                              |                         |                 |
|                         | Employee Information         |                         |                 |
|                         | Personnel no.:               | 99703118                |                 |
|                         | Empl./Appl.Name:             | TEJ PAL SINGH           |                 |
|                         | Post:                        | DM HCM-I ERP CENTRE ALT |                 |
|                         | Month:                       | APR-MAY                 |                 |
|                         | Year:                        | 2022-23                 |                 |
|                         | Personal Area:               | CORPORATE OFFICE        |                 |
|                         | Personal SubArea:            | CO,NEW DELHI            |                 |
|                         | Employee Group:              | ABSORBED                |                 |
|                         | Employee Subgroup:           | GROUP B                 |                 |
|                         | Controlling Officer:         | 00204617                |                 |
|                         | Name of Controlling Officer: | SATISH KUMAR            |                 |
|                         | Controlling officer Post:    | DM HCM-LERP CENTRE ALL  |                 |
|                         |                              |                         | J               |
|                         | Approver Detaile             |                         |                 |
|                         | Approver Details             |                         |                 |
|                         | Approver: 00000000           | 🗊 🛶 🚎 Select & fill Re  | viewing Officer |
|                         |                              | PERNR & then            | 'Submit'.       |
|                         |                              |                         |                 |

After clicking on Submit, Pop up will Appear. On selection YES on POP UP Screen, below screen will appear

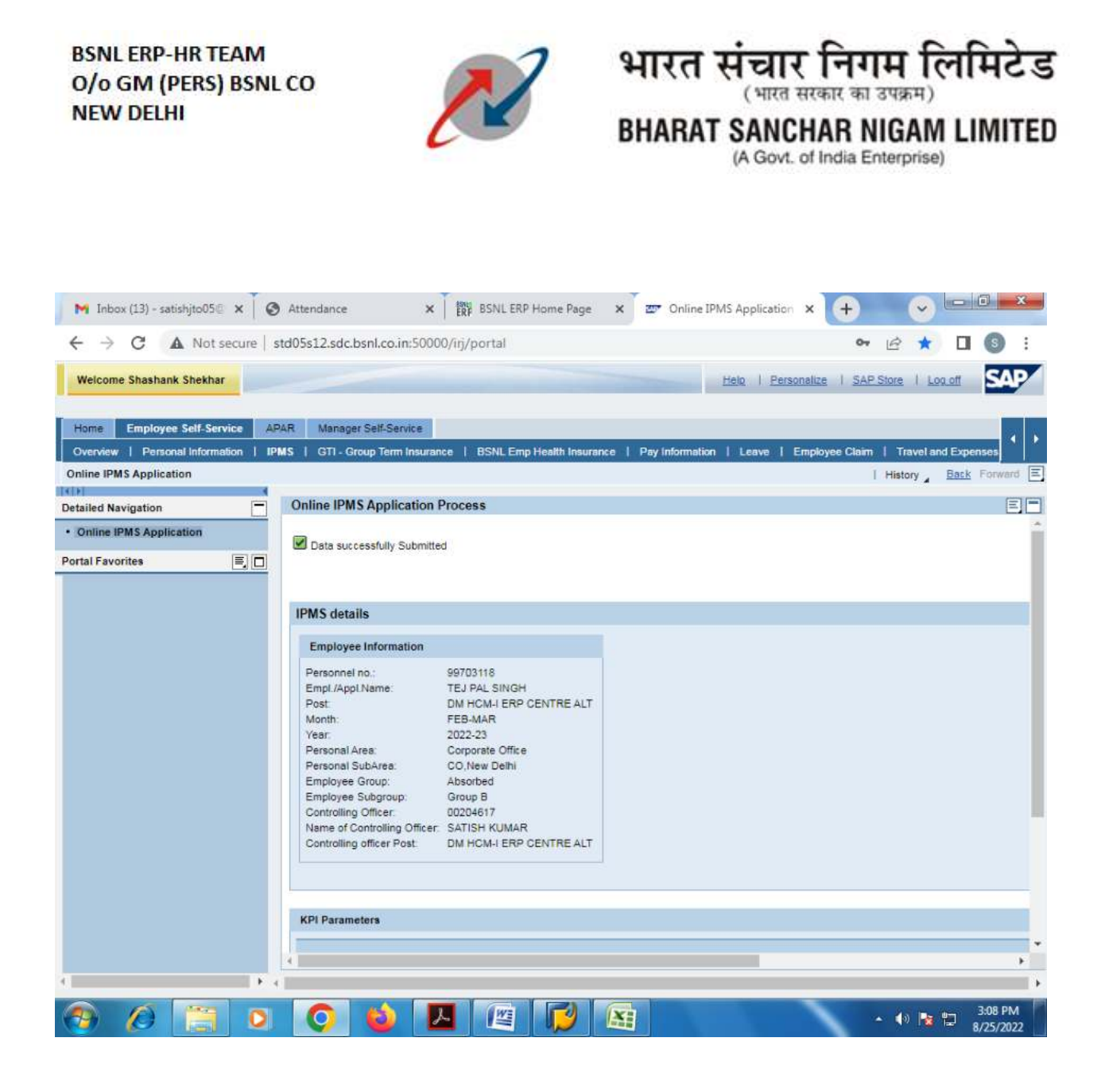

This concludes the activity of Reporting Officer for this particular IPMS and now Reviewing Officer's activity begins as below

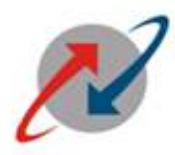

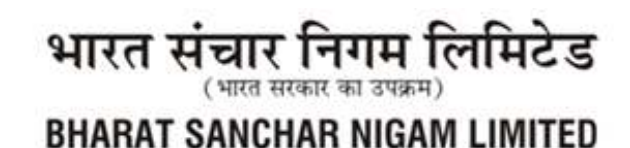

(A Govt. of India Enterprise)

## PART-IV

## (Reviewing Officer Part – In Case of Rep Off Disagreement with Achievements submitted by subordinate)

Reviewing officer will login to ESS Portal to access such IPMS with Step 1, Step 2, Step 3 and Step 4 of **Part-I** and will click on View / Submit Self IPMS as shown below:

Step5: Reviewing officer will select the IPMS and then click on Process button.

| Inhow (14) - catichite(15)            | Attendance        |             | 1890 pc   | NIL ERD Home Das  | a V TT Opling IBMS Applic        |             |                    |                  | ×           |
|---------------------------------------|-------------------|-------------|-----------|-------------------|----------------------------------|-------------|--------------------|------------------|-------------|
| TUDOX (14) - Satishitoone X           | Altendance        | ^           | ERF DO    | NE ENP Home Pag   | e x w Online IPWS Applic         |             | U C                |                  |             |
| ← → C ▲ Not secure   s                | td05s12.sdc.bsnl. | co.in:5000  | 0/irj/por | tal               |                                  |             | 07 🖻 ★             |                  |             |
| Welcome T.P Singh                     |                   |             |           |                   | Helo I                           | Personalize | 1 SAP Store 1 L    | <u>.oa.ott</u> S | AP          |
| Home Employee Self-Service            |                   |             |           |                   |                                  |             |                    |                  |             |
| Overview   Personal Information   IPI | MS   GTI-Group    | Term Insura | nce   BS  | NL Emp Health Ins | urance   Pay Information   Leave | e i Employe | e Claim   Travel a | and Expenses     |             |
| Online IPMS Application               |                   |             |           |                   |                                  |             | History            | Back For         | ward 🔳      |
|                                       | Online IDMS Ar    | unlication  | Drocoss   |                   |                                  |             |                    |                  |             |
| Detailed Navigation                   | Onnie ir wo Ap    | plication   | FIUCESS   |                   |                                  |             |                    |                  |             |
| Online IPMS Application               | 10110 1           |             |           |                   |                                  |             |                    |                  |             |
| Portal Favorites                      | IPMS details      |             |           |                   |                                  |             |                    |                  |             |
| There are no items to display         | IPMS Assigne      | d           |           |                   |                                  |             |                    |                  |             |
|                                       | PERNR             | Month       | Year      | Name              | 63051648711F3511E10000000AC40    | DF8E        |                    |                  |             |
|                                       | 99703118          | JUN-JUL     | 2022-23   | TEJ PAL SINGH     | DM HCM-I ERP CENTRE ALT          |             |                    |                  |             |
|                                       | 99703118          | APR-MAY     | 2022-23   | TEJ PAL SINGH     | DM HCM-I ERP CENTRE ALT          |             |                    |                  |             |
|                                       | 99703118          | AUG-SEP     | 2022-23   | TEJ PAL SINGH     | DM HCM-I ERP CENTRE ALT          |             |                    |                  |             |
|                                       | 99703118          | FEB-MAR     | 2022-23   | TEJ PAL SINGH     | DM HCM-I ERP CENTRE ALT          |             |                    |                  |             |
|                                       | Process           | _           |           |                   |                                  |             |                    |                  |             |
|                                       | 3                 |             |           |                   |                                  |             |                    |                  |             |
|                                       |                   |             |           |                   |                                  |             |                    |                  |             |
|                                       |                   |             | Cli       | ck on Pro         | cess                             |             |                    |                  |             |
|                                       |                   |             |           |                   |                                  |             |                    |                  |             |
|                                       |                   |             |           |                   |                                  |             |                    |                  |             |
|                                       |                   |             |           |                   |                                  |             |                    |                  |             |
|                                       |                   |             |           |                   |                                  |             |                    |                  |             |
|                                       |                   |             |           |                   |                                  |             |                    |                  |             |
|                                       |                   |             |           |                   |                                  |             |                    |                  |             |
|                                       |                   |             |           |                   |                                  |             |                    |                  |             |
|                                       |                   |             |           |                   |                                  |             |                    |                  |             |
|                                       |                   |             |           |                   |                                  |             |                    |                  |             |
|                                       |                   |             |           |                   |                                  |             |                    |                  |             |
| 4 <b>F</b> 4                          |                   |             |           |                   |                                  |             |                    |                  | +           |
| 🔊 🖉 📋 O                               | 0                 |             | ~ (       | 2                 |                                  |             | - 👀 🐚              | 114<br>8/25      | PM<br>/2022 |

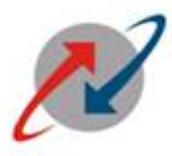

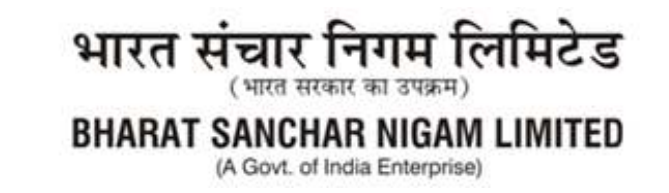

Step 6: The following screen will appear at Reviewing officer end:

| Regarding PPT for IPMS up to    | re: 🗙 🏧 Onl                             | ine trivis Applica         |                                         |                                        |                               |                                                       |              |                               |
|---------------------------------|-----------------------------------------|----------------------------|-----------------------------------------|----------------------------------------|-------------------------------|-------------------------------------------------------|--------------|-------------------------------|
| ← → C ▲ Not secure              | e std05s12.sdo                          | bsnl.co.in:500             | 00/iŋ/portal                            |                                        |                               | • 🖻                                                   | * 0          | 1 😗                           |
| Welcome Satish Kumar            |                                         |                            |                                         |                                        | Н                             | elo   Personalize   SAP Store                         | I Log off    | SAF                           |
| Home Employee Self-Service      | Manager Self-Se                         | rvice                      |                                         |                                        |                               |                                                       |              |                               |
| Overview   Personal Information | I IPMS   GTI-                           | Group Term Insura          | nce   BSNLEmp                           | Health Insurance                       | Pay Information               | Leave   Employee Claim   Tr                           | ravel and Ex | penses                        |
| Inline IPMS Application         |                                         |                            |                                         |                                        |                               | Hist                                                  | ory Bac      | k Forward                     |
|                                 | Online IDI                              | ME Application             | Drocosa                                 |                                        |                               |                                                       |              | E                             |
| tailed Navigation               | - Online IPI                            | ws Application             | Process                                 |                                        |                               |                                                       |              | 5                             |
| Online IPMS Application         |                                         |                            |                                         |                                        |                               |                                                       |              |                               |
| ortal Favorites                 |                                         |                            |                                         |                                        |                               |                                                       |              |                               |
|                                 |                                         |                            |                                         |                                        |                               |                                                       |              |                               |
|                                 |                                         |                            |                                         |                                        |                               |                                                       |              |                               |
|                                 |                                         |                            |                                         |                                        |                               |                                                       |              |                               |
|                                 |                                         |                            |                                         |                                        |                               |                                                       |              |                               |
|                                 |                                         |                            |                                         |                                        |                               |                                                       |              |                               |
|                                 |                                         |                            |                                         |                                        |                               |                                                       |              |                               |
|                                 |                                         |                            |                                         |                                        |                               |                                                       |              |                               |
|                                 |                                         |                            |                                         |                                        |                               |                                                       |              |                               |
|                                 |                                         |                            |                                         |                                        |                               |                                                       |              |                               |
|                                 |                                         |                            |                                         |                                        |                               |                                                       |              |                               |
|                                 |                                         |                            |                                         |                                        |                               |                                                       |              |                               |
|                                 |                                         |                            | Performance                             | s Levels                               |                               | Achievment                                            | Ev           | aluation                      |
|                                 | feightage                               | Target                     | Performance<br>Good                     | s Levels                               | Excellent                     | Achievment<br>Achmint, by employee                    | Ev           | aluation<br>hmnt as per       |
|                                 | leightage                               | Target<br>300              | Performance<br>Good<br>200              | : Levels<br>V Good<br>250              | Excellent<br>300              | Achievment<br>Achmit. by employee                     | Ev           | aluation<br>hmnt as per       |
|                                 | leightage<br>D                          | Target<br>300<br>20        | Performance<br>Good<br>200<br>40        | c Levels<br>V Good<br>250<br>30        | Excellent<br>300              | Achievment<br>Achmnt. by employee<br>100<br>45        | Ev           | aluation<br>hmnt as per       |
|                                 | reightage<br>D                          | Target<br>300<br>20<br>150 | Performance<br>Good<br>200<br>40<br>100 | 250<br>30<br>120                       | Excellent<br>300<br>20<br>150 | Achievment<br>Achmnt. by employee<br>100<br>45<br>130 | Ev<br>Ac     | aluation<br>hmnt as per       |
|                                 | reightage<br>D<br>D                     | Target<br>300<br>20<br>150 | Performance<br>Good<br>200<br>40<br>100 | 250<br>30<br>120                       | Excellent<br>300<br>20<br>150 | Achievment<br>Achmnt. by employee<br>100<br>45<br>130 | Ev<br>Ac     | aluation<br>hmnt as per       |
|                                 | leightage<br>D<br>D<br>D                | Target<br>300<br>20<br>150 | Performance<br>Good<br>200<br>40<br>100 | 250<br>30<br>120                       | Excellent<br>300<br>20<br>150 | Achievment<br>Achmnt. by employee<br>100<br>45<br>130 | Ev<br>Ac     | aluation<br>hmnt as per       |
|                                 | reightage<br>D<br>D<br>D                | Target<br>300<br>20<br>150 | Performance<br>Good<br>200<br>40<br>100 | 2 Levels<br>V Good<br>250<br>30<br>120 | Excellent<br>300<br>20<br>150 | Achievment<br>Achmnt by employee<br>100<br>45<br>130  | Ev<br>Ac     | aluation<br>hmnt as per       |
|                                 | reightage<br>D<br>D<br>D                | Target<br>300<br>20<br>150 | Performance<br>Good<br>200<br>40<br>100 | 250<br>30<br>120                       | Excellent<br>300<br>20<br>150 | Achievment<br>Achmit, by employee<br>100<br>45<br>130 | Ev<br>Ac     | aluation<br>hmnt as per<br>0  |
|                                 | reightage<br>D<br>D<br>D<br>L<br>L<br>L | Target<br>300<br>20<br>150 | Performance<br>Good<br>200<br>40<br>100 | CLevels<br>V Good<br>250<br>30<br>120  | Excellent<br>300<br>20<br>150 | Achievment<br>Achmit. by employee<br>100<br>45<br>130 | Ev<br>Ac     | aluation<br>hmint as per<br>0 |
|                                 | reightage<br>D<br>D<br>D                | Target<br>300<br>20<br>150 | Performance<br>Good<br>200<br>40<br>100 | 2 Levels<br>V Good<br>250<br>30<br>120 | Excellent<br>300<br>20<br>150 | Achievment<br>Achmit. by employee<br>100<br>45<br>130 | Ev<br>Ac     | aluation<br>hmnt as pe<br>0   |

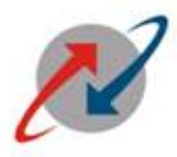

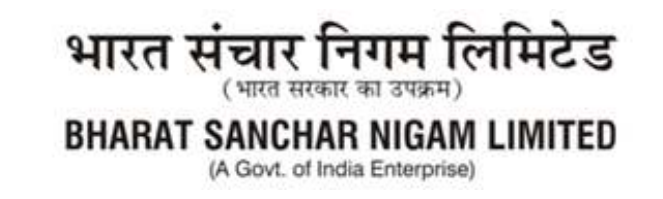

Step 7: Disagreed fields will be available to modify the respective fields at Reviewing officer end for his decision/evaluation. Remaining agreed fields will remain grayed out which cannot be edited further. Screen is given below:

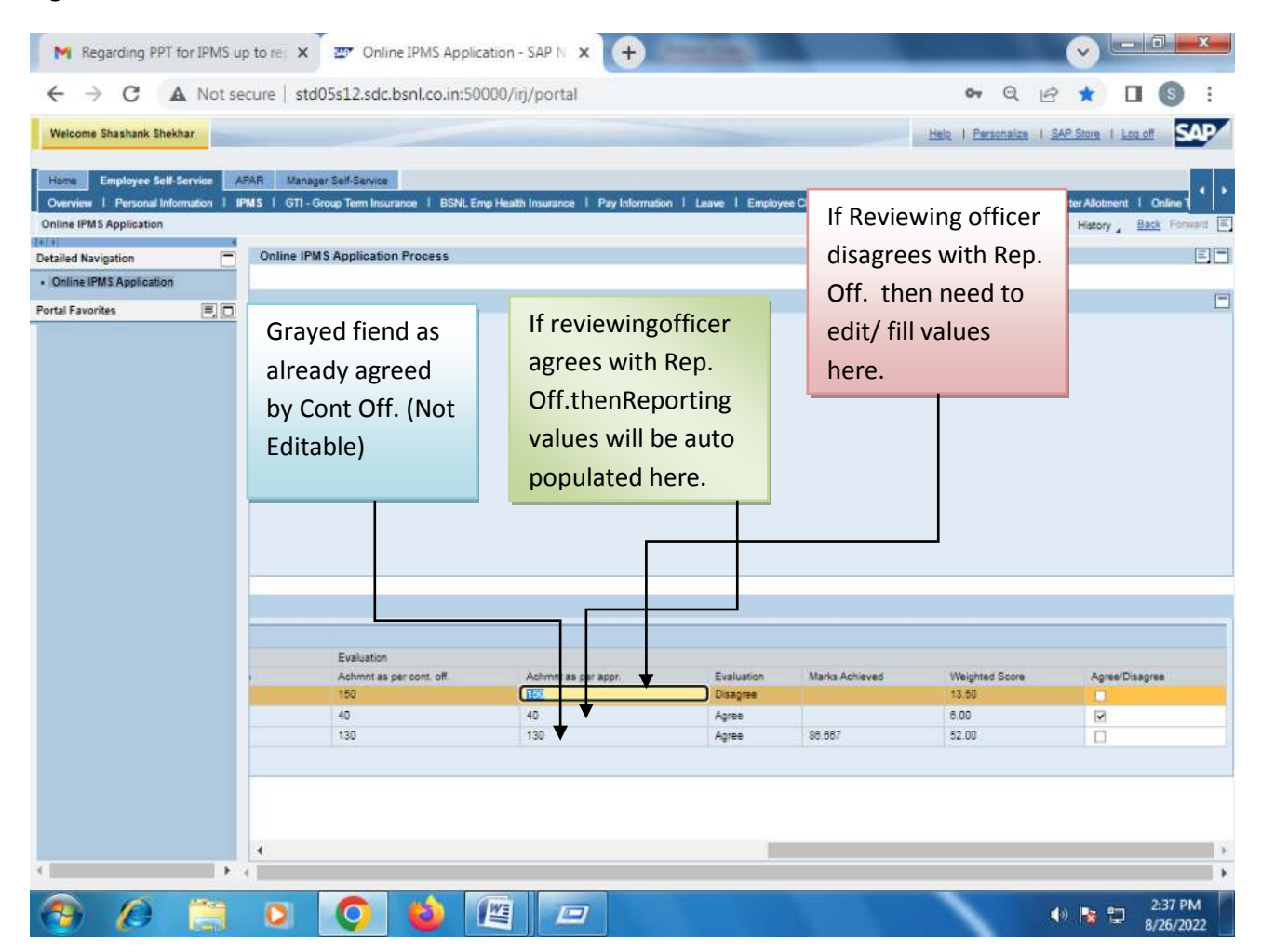

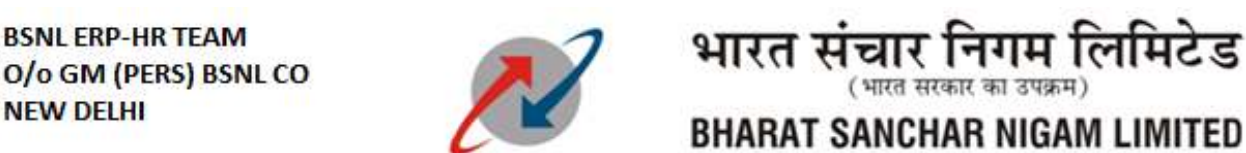

(A Govt. of India Enterprise)

#### 🙀 Regarding PPT for IPMS up to reg 🗙 🖅 Online IPMS Application - SAP N 🗴 🕂 $\sim$ 4 → C ▲ Not secure | std05s12.sdc.bsnl.co.in:50000/irj/portal 07 QB \* : SAP Welcome Shashank Shekhar Employee Self-Service APAR: Manager Self-Service wr 1 Personal Information (1 8935 ) con Home El Overview 1 Online IPMS Application | History , Back Fernant --Online IPMS Application Process Detailed Navigation · Online IPMS Application IPMS details = Portal Favorites **Click on YES** Employee Information 00204817 SATISH KUMAR DM HCM-I ERP CENTRE ALT Personnel no. Empli/Appl.Name Post e IPMS p 1×1 OCT-NOV 2022-23 Corporate Office CO. New Dethi BSNL Reputee No changes are allowed after submission . Are you sure to submit ? Month: Year Personal Area Personal SubAres Employee Group Employee Subgroup: Group B Controlling Officer Name of Controlling Officer Controlling officer Post 99703118 TEJ PAL SINGH DM HCM-I ERP CENTRE ALT Yes No KPI Parameters KPI Assignmen XFI Description Job Role FRANCHISEE MANAGE K≓i Type Weightage Target Sood Excellent SIMISALE 280 36 300 Days 40 30 20 SBC Numeric without scaling SUBMIT SAVE 2:48 PM **~**} O 0 O 쌜 🕪 🐚 🔛 8/26/2022

#### Step 8: After completing Step 7 the Reviewing will Save and Submit. The following Screen will appear:

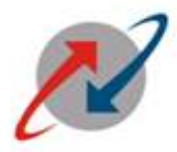

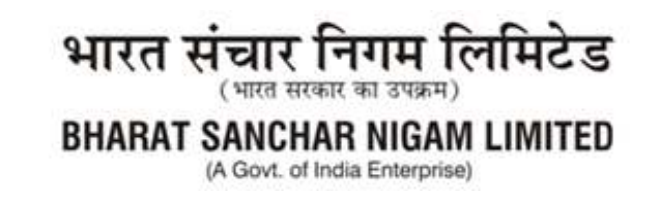

Final Screen after clicking on YES button.

|                          |                     |            | Wight          | od Scoros for oach |               |  |  |
|--------------------------|---------------------|------------|----------------|--------------------|---------------|--|--|
|                          |                     |            | WIGHT          | eu scores for each |               |  |  |
|                          |                     |            | KFT            |                    |               |  |  |
| Fuelveties               |                     |            |                |                    |               |  |  |
| Achmnt as per cont, off. | Achmnt as per appr. | Evaluation | Marks Achieved | Weighted Score     | Agree/Disagre |  |  |
|                          | 160                 | Disagree   | 48.000         | 14.40              | - i           |  |  |
| 150                      | 40                  | Agree      | 60             | 6.00               | 1             |  |  |
| 150<br>40                | 40                  |            | 00.007         | 52.00              |               |  |  |
| 150<br>40<br>130         | 130                 | Agree      | 80.007         |                    |               |  |  |
| 150<br>40<br>130         | 130 Total v         | Agree      | 80.007         | 72.4               |               |  |  |
| 150<br>40<br>130         | 130<br>Total v      | Agree      | 80.007         | 72.4               |               |  |  |

The activities of Reviewing officer are completed. The IPMS can be viewed by respective subordinate in his/her ESS IPMS Tab. (Illustrated in Part-2).

\_\_\_\_\_